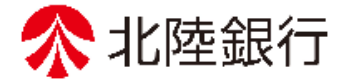

## 法人向けインターネットバンキング

# 北陸銀行 ご利用ガイド [ビジネス | B] [ほっと君WebJr.] くリアルサービス編>

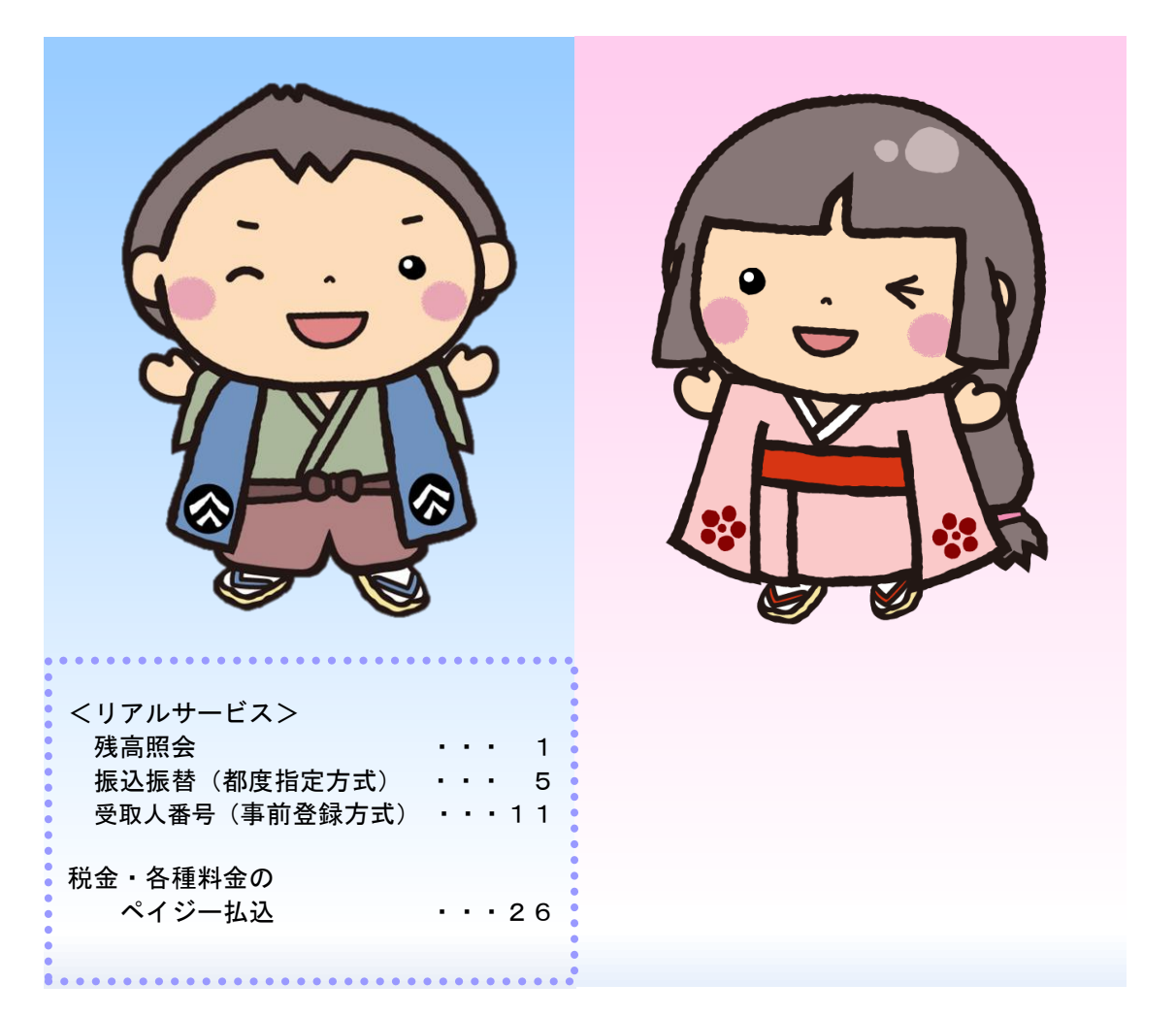

https://www.hokugin.co.jp

2021年 4月

#### <リアルサービス> 残高照会 菅 北銀 華子様 2021年01月14日 11時23分50移 文字サイズ 小 中 大 ホームへ ログアウト 30 ,30 ☆ 北陸銀行 ビジネスⅠB 8 2, 0 b a 税金各種料金 ペイジー払込 一括データ 伝送サービス 一般ファイル伝送 振込振替 承認 管理業務 残高・明細照会 その他サービス 残高·明細照会 業務選択 「残高・明細照会」メニューを クリックしてください。 残高照会 業務選択画面が表示されます > 指定された預金口座に対する残高情報の照会を行うことができます。 ので「残高照会」をクリックし 企業が持つ口座への入金や出金(振込や引き落とし等)の情報(入出金明細情報)の照会 を、ANSER方式で行うことができます。 入出金明細照会 > てください。 企業が持つ口座への入金情報(振込入金明細情報)の照会を、ANSER方式で行うことができ 振込入金明細照会 > ます。 手順1 口座を選択 口座を選択 照会結果 口座選択画面が表示されます。 対象口座から照会する口座を 残高照会を行うには、口座を選択の上、「照会」ボタンを押してください。 チェックし、「照会」ボタンを 対象口座 クリックしてください。 代表口座を最上位に固定 並び順: 支店名 ▼ 昇順 ▼ (再表示) 支店名 口座番号 口座メモ - 全て 科目 ✓本店営業部(101) 5215900 口座メモ 普通預金 普通 対象口座 本店営業部(101) 普通 6003314 -本店営業部 (101) 普通 6003323 ->

#### 手順2 照会結果

| 残高照会                                      | 照会結果                                     | 果                                            |                                                       |                         |                 |            |                | BZDS003   |               |
|-------------------------------------------|------------------------------------------|----------------------------------------------|-------------------------------------------------------|-------------------------|-----------------|------------|----------------|-----------|---------------|
| 口座を選択                                     | 照会結果                                     |                                              |                                                       |                         |                 |            |                |           | 照会結果画面が表示されます |
| 照 <del>会結</del> 果<br>前日・前<br>現在、一<br>安全なお | を確認の上、以<br>月末の残高を開<br>部サービスのこ<br>取引のため、参 | 以下の口座を支払<br>賞会する場合は、<br>ご利用を一時停止<br>契約者確認情報を | ロ座として振込振替先口座推<br>「前日・前月末残高照会へ」<br>しています。<br>ここ回答ください。 | 能定方法を選択する:<br>ボタンを押してく; | 場合は、「振ぶ<br>ださい。 | 込振替へ」 ボダ   | マンを押してく        | ださい。      | 照会結果をご確認ください。 |
| 照会結果                                      | 果一覧                                      |                                              |                                                       |                         |                 |            |                |           |               |
| 選択                                        | 番号                                       | 取引先名                                         | 支店名<br>科目 口座番号                                        | 残高                      | うち他店券           | 貸越極度額      | 支払可能金額         | 口座メモ      |               |
| 0                                         | 1                                        | 株)大空商事様                                      | 青山支店(100)<br>普通 1234567-999                           | ¥5,000,000              | ¥1,000,000      | ¥1,000,000 | ¥5,000,000     | 資金移動用口座   |               |
|                                           | 2<br>エラー                                 | -                                            | インターネット支店(202)<br>普通 1111111                          | -                       | -               | -          | -              | -         |               |
| 0                                         | з                                        | 株)大空商事様                                      | インターネット支店(202)<br>普通 2222222                          | ¥100,000,000            | ¥1,000,000      | ¥1,000,000 | ¥600,000       | インターネット専用 |               |
|                                           | 4<br>エラー                                 | -                                            | 豊洲支店(001)<br>普通 1000314                               | ¥2,000,000,000          | -               | -          | -              | -         |               |
|                                           |                                          |                                              | く 前の5件                                                | 次の                      | 5件 >            |            |                |           |               |
|                                           |                                          |                                              |                                                       | 振込振替へ                   |                 |            |                |           |               |
|                                           |                                          |                                              |                                                       |                         |                 |            |                |           |               |
|                                           |                                          | <b>〈</b> ホ-                                  | -4^                                                   | 口座選択へ                   | 前日・             | 前月末残高照     | eaへ <b>〉</b> ● | 🖶 (D.B)   |               |
| 指定したI<br>最新の残                             | 口座の前日、 カ<br>高を照会する特                      | ひが前月末の残高<br>島合は、「当日列                         | です。<br>縞照会へ」ボタンを押してく                                  | ださい。                    |                 |            |                |           |               |
|                                           |                                          |                                              |                                                       |                         |                 |            |                |           | J             |

※「振込振替へ」ボタンをクリックすると、指定した口座から振込振替のお取引を続けて行うことができます。

※前日・前月末残高を照会する場合は、「前日・前月末残高照会へ」ボタンをクリックしてください。

※「印刷」ボタンをクリックすると、印刷用PDFファイルが表示されます

## 入出金明細照会

企業が持つ口座への入金や出金(振込や引き落とし等)の情報(入出金明細情報)の照会を行うことができます。

| ☆ 北陸銀行 ビジネスⅠB                                                                         | 000          | 30                    | 文书                       | 管 <u>北銀</u><br>字サイズ 小 🕕 | <u>華子様</u> 2021年01)<br>大ホームへ | 月14日 11時23分50秒<br>ログアウト |
|---------------------------------------------------------------------------------------|--------------|-----------------------|--------------------------|-------------------------|------------------------------|-------------------------|
| <ul> <li> <sup>−</sup>括データ<br/>伝送サービス         <sup>−</sup>般ファイル伝送         </li> </ul> | ら<br>残高・明細照会 | 振込振替                  | 正 税金各種料金 ペイジー払込          | 承認                      | 管理業務                         | く<br>その他サービス            |
| 残高・明細照会 業務選択                                                                          |              |                       |                          |                         |                              | BSSK001                 |
|                                                                                       |              |                       |                          |                         |                              |                         |
| 残高照会                                                                                  | >            | 指定された預金               | コ座に対する残高情報               | 服の照会を行うことた              | )できます。                       |                         |
| 入出金明細照会                                                                               | >            | 企業が持つ口座へ<br>を、ANSER方式 | への入金や出金(振込<br>で行うことができま? | 込や引き落とし等)の<br>す。        | D情報(入出金明細l                   | 青報)の照会                  |
|                                                                                       |              | 企業が持つ口座               | への入金情報(振込み               | ∖金明細情報)の照金              | eを、ANSER方式で                  | 行うことができ                 |
| 振込入金明細照会                                                                              | >            | ます。                   |                          |                         |                              |                         |

「残高・明細照会」メニューを クリックしてください。 業務選択画面が表示されます ので「入出金明細照会」をクリ ックしてください。

## 手順1 条件指定

| 入出金明 | 細照会 条件     | 指定                                                                      |                         |             |      |             |      | BNMR001 |                                 |
|------|------------|-------------------------------------------------------------------------|-------------------------|-------------|------|-------------|------|---------|---------------------------------|
| 条件指定 | 照会結果       |                                                                         |                         |             |      |             |      |         |                                 |
| 対象口層 | ē、照会条件を選択の | )上、「照会」ボタンを押して                                                          | ください。                   |             |      |             |      |         | 条件指定画面が表示されます。<br>対象口座から照会する口座を |
| 対象に  | 座          |                                                                         |                         |             |      |             |      |         | チェックし、照会条件(表参                   |
|      |            |                                                                         |                         | 代表口座を最上位に固定 | 並び順: | 支店名 ▼       | 昇順 ▼ | 再表示     | 照)から照会対象を選択後、                   |
| 全て   |            | 支店名                                                                     | 科目                      | 口座番号        |      | 口座          | τ    |         | 「照会」ボタンをクリックして                  |
|      | 本店営業部(101) |                                                                         | 普通                      | 5215900     | 口座メ  | モ 普通預金      |      |         | ください。                           |
|      | 本店営業部(101) |                                                                         | 普通                      | 6003314     | -    |             |      |         |                                 |
|      | 本店営業部(101) |                                                                         | 普通                      | 6003323     | -    |             |      |         |                                 |
| 照会条  | 件          |                                                                         |                         |             |      |             |      |         |                                 |
| すべて  | の明細を照会     | <ul> <li>期間で指定</li> <li>日付範囲で指定<br/>照会可能期間は3ヶ月<br/>前まで照会可能です</li> </ul> | 当日<br>最近1週間<br>当月<br>前月 | から 2021/01/ | /15  | <b>1</b> まで |      |         | 照会条件                            |
| 未照会  | の明細を照会     | ○ 最新 (未照会分)                                                             |                         |             |      |             |      |         |                                 |
|      |            |                                                                         | 民                       |             |      |             |      |         | 照会                              |

| 照会条件    |       |                                            |  |  |  |  |  |
|---------|-------|--------------------------------------------|--|--|--|--|--|
|         | 田     | 当日分の全明細(未照会および照会済)の照会が可能。                  |  |  |  |  |  |
| 期間で指守   | 最近1週間 | 最近1週間分の全明細(未照会および照会済)が照会可能。(最長6日前より可能)     |  |  |  |  |  |
| 期间で相足   | 当 月   | 当月分の全明細(未照会および照会済)の照会が可能。(当月1日より当日まで可能)    |  |  |  |  |  |
|         | 前月    | 前月分の全明細(未照会および照会済)の照会が可能。(前月1日より前月末日まで可能)  |  |  |  |  |  |
| 日付範囲で指定 |       | 選択した日付指定内の全明細(未照会および照会済)が照会可能。(最長3カ月前まで可能) |  |  |  |  |  |
| 最新(未    | 照会分)  | 照会可能期間内の未照会明細をすべて照会可能                      |  |  |  |  |  |

## 手順2 照会結果

#### 照会結果画面が表示されますので、ご確認ください。

| 出金明               | 明細照会                              | 照会緒               | 課                     |                            |                       |                  |                       | BNMR002                                      | 2 |     |
|-------------------|-----------------------------------|-------------------|-----------------------|----------------------------|-----------------------|------------------|-----------------------|----------------------------------------------|---|-----|
| \$件指定             | 照会結果                              |                   |                       |                            |                       |                  |                       |                                              |   |     |
| ご指定<br>照会結<br>照会結 | Eの条件による照<br>詰果を確認の上、<br>詰果をXML形式で |                   | です。<br>口座を支持<br>ロードする | 公口座として振込振替を<br>る場合、時間がかかるこ | :行う場合は、「扔<br>ことがあります。 | 記込振替へ」 ボタンを押し    | てください。                |                                              |   |     |
| 対象                | 口座                                |                   |                       |                            |                       |                  |                       |                                              |   |     |
| 連絡                | 洗名                                |                   | ł                     | 朱式会社大空商事様                  |                       |                  |                       |                                              |   |     |
| 照会                | 白座                                |                   | 1                     | 青山支店(100) 普通 12            | 34567 資金移動用[          | 口座               |                       |                                              |   |     |
| 照会                | 条件                                |                   |                       |                            |                       |                  |                       |                                              |   |     |
| 照会                | 対象                                |                   |                       | すべての明細 すべて                 |                       |                  |                       |                                              |   |     |
| 177.6             | 61-89                             |                   |                       |                            |                       |                  |                       |                                              |   |     |
| 原会                | 加定日                               |                   |                       |                            |                       |                  | 金融攝明名                 |                                              |   |     |
| 番号                | (起算日)                             |                   | 取引区分                  | お支払金額                      | お預り金額                 | 残高               | 支店名                   | 摘要                                           |   |     |
| 001               | 2010年04月10日<br>(2010年04月0         | 日<br>(日9)         | 振込入金<br>欠番            |                            | ¥10,500<br>小切手        | ¥1,230,401,000   | 〒^-9ギンコウ<br>センカ゚クジシテン | <b>方)</b> 〒 <sup>~</sup> -9シヨウシ <sup>~</sup> |   |     |
| 002               | 2010年04月10日                       | H                 | 入金                    |                            | ¥30,000               | ¥1,230,401,000   |                       | \$)7°-95395°                                 |   |     |
| 003               | 2010年04月10日                       | B                 | 出金<br>取消              | ¥30,100                    |                       | ¥1,230,401,000   |                       |                                              |   |     |
| 004               | 2010年04月11日                       | H                 | 出金                    | ¥20,100                    |                       | ¥1,230,200,500   |                       |                                              | ┢ | 照会結 |
| 005               | 2010年04月11                        | B                 | 出金                    | ¥275,210                   |                       | ¥1,230,000,500   |                       |                                              |   |     |
|                   | 습                                 | H                 |                       | 3件<br>¥325.410             | 2件<br>¥40,500         | 残高<br>¥5,000,000 |                       |                                              |   |     |
| 出金は               | は999番まで連絡                         | 済みで<br>く          | す。<br>く 前の[           | 口座 く前の                     | 明細                    | 次の明細 >           | 次の口座 >                |                                              |   |     |
|                   |                                   |                   | _                     | 77                         | マイル取得:                | ANSER-API形式      | ▲ CSV形式               |                                              |   |     |
|                   |                                   | <                 | 7                     |                            | 、 条件指定                |                  |                       |                                              |   |     |
| ※明細               | ファイル出力(                           | (API <del>)</del> | 形式) でお                | 出力したファイルを開く                | ときは「プログラ              | ラムの選択」でExcelを指定  | Eすると、Excelで           | 見ることができます。                                   |   |     |

※「振込振替へ」ボタンをクリックすると、指定した口座から振込振替のお取引を続けて行うことができます。

※「ANSER-API 形式」ボタンをクリックすると、ANSER-API ファイル形式(タブ区切りのテキストファイル)のファイルをダウ ンロードすることができます。

※「**CSV 形式」**ボタンをクリックすると、CSV ファイル形式(カンマ(,) 区切りのテキストファイル)のファイルをダウンロード することができます。

※「XML 形式」ボタンをクリックすると、XML ファイル形式のファイルをダウンロードすることができます。

※「印刷」ボタンをクリックすると、印刷用 PDF ファイルが表示されます。

|                                                                                                    |                                                                                                    |                                                                                                    |                                                                                                    |                                                                                                    | 振込人                                                                                                    | <b></b>              | 加云                         |                                 |                                                                                                    |                            |               |
|----------------------------------------------------------------------------------------------------|----------------------------------------------------------------------------------------------------|----------------------------------------------------------------------------------------------------|----------------------------------------------------------------------------------------------------|----------------------------------------------------------------------------------------------------|----------------------------------------------------------------------------------------------------|----------------------|----------------------------|---------------------------------|----------------------------------------------------------------------------------------------------|----------------------------|---------------|
| <mark>「残</mark> 酒                                                                                                    | <mark>高・明細</mark> 照                                                                                                    | Ƙ会」⇒                                                                                                    | 「振込入」                                                                                                    | <mark>金明細照</mark>                                                                                                    | <mark>会」⇒「</mark>                                                                                                    | <mark>対象口</mark>     | <mark>座」「</mark> 照         | <mark>照会条件</mark>               | <mark>」⇒「照</mark>                                                                                      | 会」                         |               |
| 順1                                                                                                    | 条件打                                                                                                    | 旨定                                                                                                    |                                                                                                    |                                                                                                    |                                                                                                    |                      |                            |                                 |                                                                                                    |                            |               |
| <b>6</b>                                                                                                    | 95                                                                                                    | A                                                                                                    | 8                                                                                                    |                                                                                                    |                                                                                                    |                      | Q                          | 7                               |                                                                                                    |                            |               |
| -括データ<br>送サービス                                                                                                    | -般ファイル伝送                                                                                                    | 残高・明細照会                                                                                                    | 振込振替                                                                                                    | 税金各種料金<br>ペイジー払込                                                                                                    | 承認 智                                                                                                    | 管理業務 そ               | の他サービス                     |                                 | 口座から                                                                                                   | 昭会す                        | る口座をチ         |
| 入金明編                                                                                                    | 明照会 条件指数                                                                                                    | 定                                                                                                    |                                                                                                    |                                                                                                    |                                                                                                    |                      | BFMR001                    | クし、                             | 照会条                                                                                                    | 牛から照                       | 会対象を選         |
| H指定                                                                                                    | 照会結果                                                                                                    |                                                                                                    |                                                                                                    |                                                                                                    |                                                                                                    |                      |                            | た後、                             | 「照会」                                                                                                   | ボタン                        | をクリック         |
| +毎口应                                                                                                    |                                                                                                    |                                                                                                    | <b>テノゼナ</b> い                                                                                                    |                                                                                                    |                                                                                                    |                      |                            | くだる                             | さい。                                                                                                    |                            |               |
| 1984日/王、 1                                                                                                    | 照云来ITを選びの上、                                                                                                    |                                                                                                    |                                                                                                    |                                                                                                    |                                                                                                    |                      |                            |                                 |                                                                                                    |                            |               |
| <b>対象</b> 口座                                                                                                    |                                                                                                    |                                                                                                    |                                                                                                    | n staren etx de seu i de correctes                                                                                                    | water shipt                                                                                                    | -                    |                            |                                 |                                                                                                    |                            |               |
| 全て                                                                                                    | 支店                                                                                                    | 名                                                                                                    | 科目                                                                                                    | (衣口座を毎上位に固足<br>口座番号                                                                                                    | 亚八順: 又居名                                                                                                    | ■ 昇順 ▼               | (冉衣木)                      |                                 |                                                                                                    |                            |               |
| 2 4                                                                                                    | 以店営業部(101)                                                                                                    |                                                                                                    | 普通                                                                                                    | 521590                                                                                                    | 00 口座メモ 普通預金                                                                                                    | È                    |                            |                                 |                                                                                                    |                            |               |
| ✓ 4                                                                                                    | 内古営業部(101)                                                                                                    |                                                                                                    | 普通                                                                                                    | 600331                                                                                                    |                                                                                                    |                      |                            |                                 |                                                                                                    |                            |               |
| ✓ 4                                                                                                    | 以店営業部(101)                                                                                                    |                                                                                                    | 普通                                                                                                    | 600332                                                                                                    |                                                                                                    |                      |                            |                                 |                                                                                                    |                            |               |
| 会条件                                                                                                    | :                                                                                                    |                                                                                                    |                                                                                                    |                                                                                                    |                                                                                                    |                      |                            |                                 |                                                                                                    |                            |               |
| 170.000                                                                                                    |                                                                                                    | <ul> <li>未照会の明細を</li> </ul>                                                                                                    | 照会                                                                                                    |                                                                                                    |                                                                                                    |                      |                            | EF EF                           |                                                                                                    |                            |               |
| 照觉灯影                                                                                                    |                                                                                                    | ○ 照会済(当日分                                                                                                    | りの明細を照会                                                                                                    |                                                                                                    |                                                                                                    |                      |                            |                                 |                                                                                                    |                            |               |
|                                                                                                    |                                                                                                    |                                                                                                    |                                                                                                    |                                                                                                    |                                                                                                    |                      |                            |                                 |                                                                                                    |                            |               |
|                                                                                                    |                                                                                                    |                                                                                                    | 照会                                                                                                    |                                                                                                    |                                                                                                    |                      |                            |                                 |                                                                                                    |                            |               |
|                                                                                                    |                                                                                                    |                                                                                                    |                                                                                                    |                                                                                                    |                                                                                                    |                      |                            |                                 |                                                                                                    |                            |               |
| 順2                                                                                                    | 照会約                                                                                                    | 吉果                                                                                                    |                                                                                                    |                                                                                                    |                                                                                                    |                      |                            | ]                               |                                                                                                    |                            |               |
| 順2<br>金明細<br>建                                                                                                    | <b>照会約</b><br>Kich Kichaka<br>Kichaka                                                                                                    | <u>古果</u>                                                                                                    |                                                                                                    |                                                                                                    |                                                                                                    |                      | BFMR00                     | 2                               |                                                                                                    |                            |               |
| <b>順2</b><br>金明細<br>定<br>象口座                                                                                                    | 照会和<br>KA KAA                                                                                                    | <b>吉果</b>                                                                                                    |                                                                                                    |                                                                                                    |                                                                                                    |                      | BFMR00                     |                                 | 結果画面                                                                                                   | が表示                        | されます。         |
| <b>順2</b><br>金明細<br>定<br>象口座<br><sup>編第先名</sup>                                                                                                    | 照会新<br>KA Kasha<br>Kasha                                                                                                    | 古 <b>果</b><br>a                                                                                                    |                                                                                                    |                                                                                                    |                                                                                                    |                      | BFMR00                     | 」 □ □ □<br>  照会                 | :結果画面<br>:結果をこ                                                                                         | īが表示;<br><sup>*</sup> 確認く; | されます。<br>ださい。 |
| <b>順2</b><br>金明細<br>定<br>第<br>第<br>二<br>二<br>第<br>第<br>二<br>二<br>二<br>二<br>二<br>二<br>二<br>二<br>二<br>二<br>二<br>二<br>二                                                                                                    | <b>照会統</b><br>然会 聚会結果<br>Madat                                                                                                    | <b>古果</b><br>そ<br><sup>株</sup><br>株式会社大変商事様<br>青山英店 (100) 普道                                                                                                    | 通 1234567 黄金移動                                                                                                    | 用口蔵(リアル)                                                                                                    |                                                                                                    |                      | BFMR00                     | 」 └──<br>  照会<br>  照会           | :結果画面<br>:結果をこ                                                                                         | īが表示<br>「確認く」              | されます。<br>ださい。 |
| <b>順2</b><br>ふ明細<br>こ<br>、<br>、<br>、<br>、<br>、<br>、<br>、<br>、<br>、<br>、<br>、<br>、<br>、                                                                                                    | 照会和<br>Red Red Red Red Red Red Red Red Red Red                                                                                                    | <b>古果</b><br>そ<br><sup>株式会社大空商事様</sup><br>青山支店 (100) 普)                                                                                                    | ≝ 1234567 資金移動                                                                                                    | 用口蔵(リアル)                                                                                                    |                                                                                                    |                      | BFMR00                     | <br>□<br>□<br>□<br>□<br>□<br>□  | :結果画面<br>:結果をこ                                                                                         | īが表示;<br><sup>*</sup> 確認く; | されます。<br>ださい。 |
| <b>川頁2</b><br>金明細<br>定<br>第<br>第<br>第<br>二<br>座<br>総<br>先<br>2<br>金<br>明<br>細<br>、<br>第<br>二<br>座<br>第<br>二<br>座<br>総<br>先<br>2<br>の<br>一<br>座<br>総<br>先<br>名<br>の<br>を<br>の<br>の<br>の<br>の<br>の<br>の<br>の<br>の<br>の<br>の<br>の<br>の<br>の                                                                                                    | <b>照会約</b><br>M会 Reads<br>Math                                                                                                    | <b>古果</b><br>そ<br>単式会社大変商事様<br>南山変成(100)善)<br>昭会済(当日分)のれ                                                                                                    | 選 1234567 資金移動<br>別編                                                                                                    | 用口産(リアル)                                                                                                    |                                                                                                    |                      | BFMROO                     | 」<br>□<br>□<br>□<br>□<br>□<br>□ | :結果画面<br>:結果をこ                                                                                         | īが表示<br><sup>:</sup> 確認く;  | されます。<br>ださい。 |
| <b>山頂2</b><br>金明細<br>正<br>第<br>第<br>第<br>第<br>第<br>第<br>第<br>第<br>第<br>第<br>第<br>第<br>第                                                                                                    | 照会和<br>Read Reads<br>Read Reads                                                                                                    | <b>吉果</b><br>そ<br>構成会社大空商事様<br>育山支店(100) 部)<br>昭会湾(当日分)の4                                                                                                    | 道 1234567 黃金移動<br>月編                                                                                                    | 用口慮(リアル)                                                                                                    |                                                                                                    |                      | BFMR00                     | <br>照会                          | :結果画面<br>:結果をこ                                                                                         | 〕が表示:<br>:確認く;             | されます。<br>ださい。 |
| <b>順2</b><br>金明細<br>ま<br>ま<br>ま<br>ま<br>よ<br>二<br>座<br>会<br>六<br>作<br>名<br>会<br>口座<br>会<br>会<br>代<br>名<br>会<br>日<br>座<br>会<br>会<br>代<br>名<br>会<br>日<br>座<br>こ<br>会<br>大<br>名<br>会<br>日<br>座<br>こ<br>会<br>大<br>名<br>会<br>合<br>日<br>楽<br>し<br>こ<br>を<br>ら<br>の<br>ら<br>の<br>の<br>の<br>こ<br>座<br>こ<br>を<br>ろ<br>の<br>ら<br>の<br>ら<br>の<br>ら<br>の<br>ら<br>の<br>ら<br>の<br>ら<br>の<br>ら<br>の<br>ら<br>の<br>ろ<br>の<br>ら<br>の<br>ら<br>の<br>ら<br>の<br>ら<br>の<br>ろ<br>の<br>ら<br>の<br>ら<br>の<br>ろ<br>の<br>ら<br>の<br>ら<br>の<br>の<br>の<br>の<br>の<br>の<br>の<br>の<br>の<br>の<br>の<br>の<br>の                                                                                                    | <b>既会称</b><br>然会 R会結束<br># 金林東<br>                                                                                                    | <b>古果</b><br>株式会社大変商事様<br>南山支点(100)巻)<br>昭会素(当日分)のれ                                                                                                    | <ul> <li>通 1234567 資金移動</li> <li>別編</li> <li>介 金額</li> </ul>                                                                                                    | 用口産(リアル) 金融機関を<br>支充毛                                                                                                    | 振込人名                                                                                                    | (武法)<br>[ E [        | BFMR00<br>メッセージ<br>01情報]   | <br>照会                          | :結果画面<br>:結果をこ                                                                                         | が表示                        | されます。<br>ださい。 |
| <b>順頁2</b><br>金明細<br>ま<br>ま<br>二<br>二<br>二<br>二<br>二<br>二<br>二<br>二<br>二<br>二<br>二<br>二<br>二                                                                                                    | 田田<br>田田<br>田田<br>田田<br>田田<br>田田<br>田田<br>田田<br>田田<br>田田                                                                                                    | <b>吉果</b><br>株式会社大空商事様<br>弊山支店(100)前<br>昭会課(当日分)の4<br>振込                                                                                                    | <ul> <li>         通 1234567 資金得動     </li> <li>         引編         計 金額         Y10,1         Y10,1     </li> </ul>                                                                                                    | 用口承(リアル) 用口承(リアル) の 激励機関を 支応を  500 デーサ*ン30 の 4 たん*ウン5か                                                                                                    |                                                                                                    | 振込<br>[EI            | BFMR00<br>メッセージ<br>J I 情報] | 照会                              | :結果画面<br>:結果をこ                                                                                         | 〕が表示:<br>:確認く;             | されます。<br>ださい。 |
| していたい していたい し                                                                                                    | 田会会     田会会     田会会会     田会会会     田会会会     田会会会会会会会会                                                                                                    | 古果<br>株式会社大変商事様<br>南山変成(100) 部)<br>昭会承(当日分)のれ<br>振込<br>低込<br>低込                                                                                                    | <ul> <li>通 1234567 資金得熱</li> <li>35編</li> <li>36編</li> <li>Y10,1<br/>小t<br/>430,0</li> </ul>                                                                                                    | 用ロ蔵(リアル)<br>用ロ蔵(リアル)<br>の印 デッないろう<br>いの データいろう<br>チンタいろう<br>チンタいろう<br>チンタいろう                                                                                                    | 振込人名           デーサイロワン           デーウナコウン"(注)                                                                                                    | (武法)<br>[ E (        | BFMR00<br>メッセージ<br>1 情報]   |                                 | :結果画面<br>:結果をこ                                                                                         | iが表示;<br>ご確認く;             | されます。<br>ださい。 |
| <b>以頂2</b><br>金明細<br>素二<br>素二<br>素二<br>素二<br>素二<br>素二<br>素二<br>素二<br>素二<br>素二                                                                                                    | 田会 A # 1 * * * * * * * * * * * * * * * * * *                                                                                                    | 古 果                                                                                                    | <ul> <li>通 1234567 資金得動</li> <li>月線</li> <li>全価額</li> <li>¥10,1</li> <li>¥10,2</li> <li>¥30,7</li> <li>¥30,7</li> </ul>                                                                                                    | 用口速(リアル)<br>用口速(リアル)<br>500 デーサ*33<br>510 デーサ*33<br>510 デーサ*33<br>511 デーサ*33<br>511 デーサ*33                                                                                                    |                                                                                                    | 振込。<br>【E I          | BFMROO<br>メッセージ<br>D I 情報] | 照会                              | :結果画面<br>:結果をこ<br>照会結果                                                                                 | iが表示;<br><sup>*</sup> 確認く; | されます。<br>ださい。 |
| いして、<br>小田田 2<br>小田田 2<br>小田田 2<br>小田田 2<br>小田田 2<br>小田田 2<br>小田田 2<br>小田田 2<br>小田田 2<br>小田田 2<br>小田田 2<br>小田田 2<br>小田田 2<br>小田田 2<br>小田田 2<br>小田田 2<br>小田田 2<br>小田田 2<br>小田田 2<br>小田田 2<br>小田田 2<br>小田田 2<br>小田田 2<br>小田 2<br>小田 2 | 田会の4月10日 10年04月10日 10年04月11日 10年04月11日 10年11月11日 10年11月111月1111 10年11月1111 10年11月1111 10年11月1111 10年11月111 10年11月11月111 10年11月111 10年11月111 10月1111 10月111 10年11月111 10年11月111 10年1 | 古果<br>そののでは、<br>本ののでので、<br>本のので、<br>本のので、 本のので、<br>本ののので<br>本のので<br>本のので、<br>本ののので、<br>本ののので、<br>本のので、 本ののので、<br>本のので、 本ののので、 | <ul> <li>通 1234567 資金得熱</li> <li>3時間</li> <li>3時間</li> <li>3年間</li> <li>3年間</li> <li>34年間</li> <li>34年間</li> <li>34年間</li> <li>34年間</li> <li>34年間</li> <li>34年間</li> <li>34年間</li> <li>34年間</li> <li>34年間</li> <li>34年間</li> <li>34年間</li> <li>34年間</li> <li>34年間</li> <li>34年間</li> <li></li></ul>                                                                    | 用口蔵(リアル)<br>用口蔵(リアル)<br>のの<br>第一次応名<br>・<br>・<br>・<br>・<br>・<br>・<br>・<br>・<br>・<br>・<br>・<br>・<br>・                                                                                                    | жала сала сала сала сала сала сала сала                                                                                                    | 振込。<br>[Ei           | BFMR00<br>メッセージ<br>1 情報]   | 照会照会                            | :結果画面<br>:結果をこ<br>照 <u>会結果</u>                                                                         | iが表示;<br>ご確認く;             | されます。<br>ださい。 |
| していたいでは、 していたいでは、 しいいたいでは、 しいいたいいたいいいいいいいいいいいいいいいいいいいいいいいいいいいいいいい                                                                                                    | 田会会会会会会会会会会会会会会会会会会会会会会会会会会会会会会会会会                                                                                                    | 古.果<br>・ ・ ・ ・ ・ ・ ・ ・ ・ ・ ・ ・ ・ ・ ・ ・ ・ ・                                                                                                     | <ul> <li>通 1234567 資金得動</li> <li>現線</li> <li>第10,1</li> <li>第10,1</li></ul>                          | 用ロマンドン・<br>用ロマンドン・<br>第10日 マンドン・<br>本語のでは、<br>本語のでは、<br>本語のででは、<br>本語のででは、<br>本語のでででは、<br>本語のでででは、<br>本語のででで、<br>本語のででで、<br>本語のででで、<br>本語のでで | жала са са са са са са са са са са са са са                                                                                                    | 振込。<br>【E t          | 8FMR00<br>メッセージ<br>レ 1 情報] | <br>照会                          | 結果画<br>結果をこ<br>照会結果                                                                                    | iが表示;<br>:確認く;             | されます。<br>ださい。 |
| <b>川原2</b><br>、金明細<br>株式<br>、<br>、<br>、<br>、<br>、<br>、<br>、<br>、<br>、<br>、<br>、<br>、<br>、                                                                                                    | 田の 4 10 日<br>田の 4 10 日<br>日の 4 10 日<br>日の 4 0 月 10 日<br>日の 4 0 月 10 日<br>日の 4 0 月 10 日<br>日の 4 0 月 10 日<br>日の 4 0 月 10 日<br>日の 4 0 月 10 日<br>日の 4 0 月 10 日<br>日の 4 0 月 10 日<br>日の 4 0 月 10 日<br>日の 4 0 月 10 日<br>日の 4 0 月 10 日<br>日の 4 0 月 10 日<br>日の 4 0 月 10 日<br>日の 4 0 月 10 日<br>日の 4 0 月 10 日<br>日の 4 0 月 10 日<br>日の 4 0 日<br>日の 4 0 日<br>日の 4 11 日<br>日の 4 11 日<br>日の 4 11 日<br>日の 4 11 日<br>日の 4 11 日<br>日の 4 11 日                                                                                                    | 古果<br>そ<br>本 の の の の の の の の の の の の の の の の の の                                                                                                    | <ul> <li>通 1234567 資金得熱     <li>湯線     <li>第線     <li>第線     <li>¥10,1     <li>¥10,2     <li>¥10,2     <li>¥10,2     <li>¥10,2     <li>¥10,2     <li>¥10,2     <li>¥10,2     <li>¥10,2     <li>¥10,2     <li>¥10,2     <li>¥10,2     <li>¥10,2     <li>¥10,2     </li> <li>¥10,2     </li> <li>¥10,2     </li> <li>¥10,2     </li> <li>¥10,2     </li> <li>¥10,2     </li> <li>¥10,2     </li> <li>¥10,2     </li> <li>¥10,2     </li> <li>¥10,2     </li> <li>¥10,2     </li> <li>¥10,2     </li> <li>¥10,2     </li> </li></li></li></li></li></li></li></li></li></li></li></li></li></li></li></li></li></ul>                                                                                                    | 用ロマ(リアル)<br>用ロマ(リアル)<br>500 アー51、33<br>500 アー51、33<br>500 アー51、500 アー51<br>500 アー51<br>500<br>500 アー51<br>500 アー51<br>500<br>500<br>500 アー51<br>500<br>500<br>500<br>500<br>500<br>500<br>500<br>50                                                                                                    | жала кала кала кала кала кала кала кала                                                                                                    | 振込。<br>(E1)<br>(E1)  | BFMR00<br>×ッセージ<br>り1情報]   |                                 | :結果画面<br>:結果をこ<br>照会結果                                                                                 | iが表示;<br>:確認く;             | されます。<br>ださい。 |
| <b>川頂2</b><br>ふの明細<br>二 3<br>二 3<br>二 3<br>二 3<br>二 3<br>二 3<br>二 3<br>二 3                                                                                                    |                                                                                                    | 古泉、<br>・ ・ ・ ・ ・ ・ ・ ・ ・ ・ ・ ・ ・ ・ ・ ・ ・ ・                                                                                                     | <ul> <li>通 1234567 資金移動</li> <li>引線</li> <li>外10,<br/>小1</li> <li>¥10,<br/>小1</li> <li>¥30,</li> <li>¥30,</li> <li>¥</li></ul>                                    | 用ロマンドン・<br>用ロマンドン・<br>和ロマンドン・<br>・<br>・<br>・<br>・<br>・<br>・<br>・<br>・<br>・<br>・<br>・<br>・<br>・                                                                                                    | Image: Market of the second second | 振送。<br>【目】<br>】<br>】 | BFMR00                     | 照会                              | 結果<br>●<br>記<br>記<br>記<br>記<br>記<br>の<br>記<br>の<br>記<br>の<br>記<br>の<br>記<br>の<br>記<br>の<br>記<br>の<br>記 | iが表示;<br>『確認く <del>」</del> | されます。<br>ださい。 |
|                                                                                                    | 田会の4月10日 10年04月10日 10年04月11日 10年04月11日 10年114 10年114 10年114 10年114 10年114 10年114 10年114 10年114 10年114 10年114 10年114 10年114 10年114 10年114 10年114 10年114 10年114 10年114 10年114 10年114 10年114 10年114 10年114 10年114 10年114 10年114 10年114 10年114 10年114 10年114 10年114 10年114 10年114 10年114 10年114 10年114 10年114 10年114 10年114 10年114 10年114 114 114 114 114 114 114 114 114 114                                                                                                    | 古 果                                                                                                    | <ul> <li>通 1234567 資金得動</li> <li>労績</li> <li>分類</li> <li>分類</li> <li>分類</li> <li>分類</li> <li>分類</li> <li>(10,1)</li> <li>(10,1)</li> <li>(10,1)</li> <li>(10,1)</li> <li>(10,1)</li> <li>(10,1)</li> <li>(10,1)</li> <li>(10,1)</li> <li>(10,1)</li> <li>(11,1)</li> <li>(11,1)&lt;</li></ul> | 用ロボ(リアル)<br>第11日 (リアル)<br>第11日 (                                                                                                    | жала са са са са са са са са са са са са са                                                                                                    |                      | 8FMR00                     |                                 | 結果<br>●<br>記<br>記<br>記<br>記<br>記<br>記<br>記<br>記<br>記<br>記<br>記<br>記<br>記<br>記<br>記<br>記<br>記<br>記      | iが表示;<br>ご確認く;             | されます。<br>ださい。 |
|                                                                                                    | 田会の4月10日 10年04月10日 10年04月10日 10年04月11日 10年04月11日 10年14444 10年1444 10年1444 10年1444 10年1444 10年144 10年144  | 古 果                                                                                                    | <ul> <li>         は 1234567 険金移動         の場         ・         ・         ・</li></ul>                                                                                                    | 用□교(リアル)<br>用□ (リアル)<br>300 (1-35)<br>500 (1-35)<br>500 (1-35)<br>500 (1-35)<br>500 (1-35)<br>(100 (1-35)<br>(100 (1-35))<br>(100 (1-35))<br>(101 (1-35))<br>(101                                                                                                    | жала сонструкций           жала сонструкций           кала сонструкций           кала сонструкций           кала сонструкций                                                                                                    |                      | BFMR00                     | 照会                              | 結果<br>●<br>話果を<br>こ<br>照<br>会結果                                                                        |                            | されます。         |
| ・ 「日本ののでは、「日本ののでは、」 ・ 「日本ののでは、 ・ 「日本ののでは、 ・ 「日本のののでは、 ・ 「日本のののでは、 ・ 「日本のののでは、 ・ 「日本ののでは、 ・ 「日本ののでは、 ・ 「日本のののでは、 ・                                                                                                    | 田会会会会     田会会会会会会会会会会会会会会会会会会会会会会会                                                                                                    | 古 果                                                                                                    | <ul> <li>■ 1234567 資金得動</li> <li>月編</li> <li>第10,1</li> <li>第10,1</li> <li>第30,1</li> <li>¥10,1</li> <li>¥10,1</li> <li>¥10,1</li> <li>¥30,1</li> <li>¥30,1</li></ul>                          | 用□교(リアル)<br>第11日車(リアル)<br>500 F-+F'33<br>500 F'-+F'33<br>500 F'-+F'33<br>500 F'-5F'33<br>500 F'-5F'33<br>500 F'                                                                                                    | 版込 年巻へ                                                                                                    |                      | BFMR00                     |                                 | 結果をこ<br>「<br>「<br>「<br>「<br>、<br>、<br>、<br>、<br>、<br>、<br>、<br>、<br>、<br>、<br>、<br>、<br>、              |                            | されます。<br>ださい。 |

※「振込振替へ」ボタンをクリックすると、指定した口座から振込振替のお取引を続けて行うことができます。

※「ANSER-API 形式」ボタンをクリックすると、ANSER-API ファイル形式(タブ区切りのテキストファイル)のファイルをダウンロードすることができます。

※「CSV 形式」ボタンをクリックすると、CSV ファイル形式(カンマ(,) 区切りのテキストファイル)のファイルをダウンロードすることができます。※「XML 形式」ボタンをクリックすると、XML ファイル形式のファイルをダウンロードすることができます。

## 振込振替 <都度指定方式>

振込振替データ作成/振込振替の流れ

ご登録いただいている口座から、ご指定の口座へ資金移動ができます。

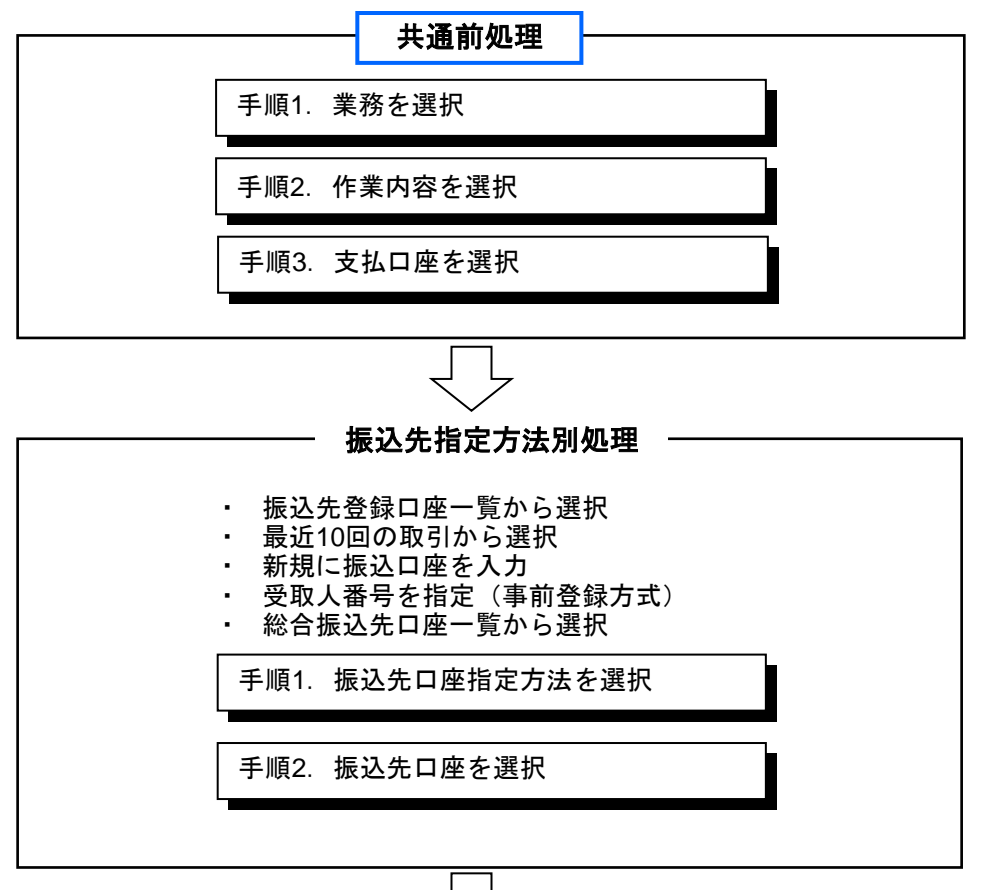

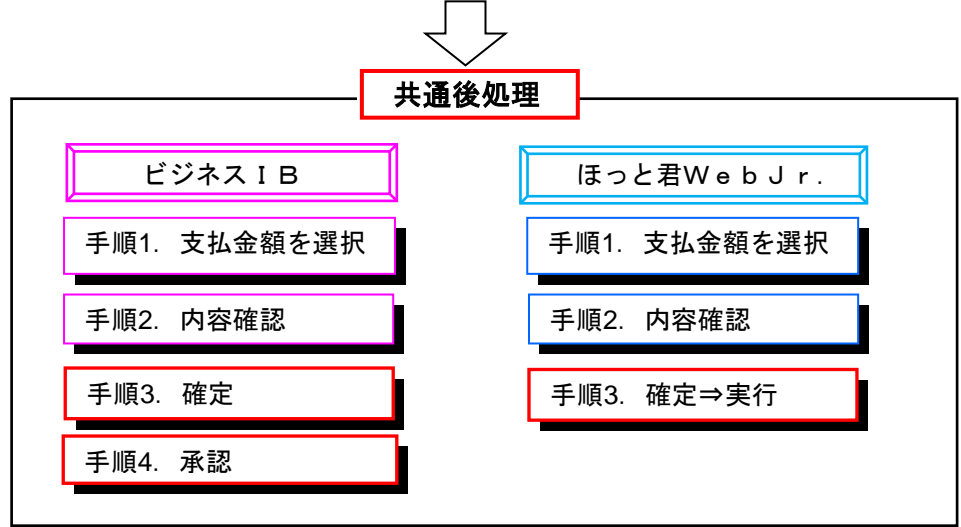

## ●振込振替データ作成

ご登録いただいている口座から、ご指定の口座へ資金移動ができます。

共通前処理

#### 手順1 業務を選択

|                      | ビジネスIB        | -3° ]                     | 030       | 文字                | サイズ 🐠 📵 ( | *-4^  | 「ログアウト      |                    | オーニー ナクロック後                |
|----------------------|---------------|---------------------------|-----------|-------------------|-----------|-------|-------------|--------------------|----------------------------|
| ●<br>一括データ<br>伝送サービス | ■<br>一般ファイル伝送 | <mark>し</mark><br>残高・明綱照会 | ₩<br>振込振替 | 一 一 税金名種料金 ペイジー払込 | 承認        | 管理業務  | <br その他サービス | 「振込振督」<br>  「振込振替」 | メニューをクリック後、<br>ボタンをクリックしてく |
| 振込振替 第               | 美務選択          |                           |           |                   |           | I     | BSSK001     | ださい。               |                            |
| 振込振替                 |               | >                         | 企業が持つ口座が  | いら他の口座への資金        | 移動を行うことが  | できます。 |             |                    |                            |

## 手順2 作業内容を選択

| 振込振替 作業内容選択 [ビジネスIB]                                                     |                                                                                       |
|--------------------------------------------------------------------------|---------------------------------------------------------------------------------------|
| 取引の開始                                                                    |                                                                                       |
| 振込振苔の取引を開始できます。                                                          |                                                                                       |
| 作成中振込データの修正・削除 > 作成中または差戻し・引戻し取引の修正、削除ができます。                             | ■込振動 作業内容選択 [ほっと君WebJr.]                                                              |
| 取引状況の照会                                                                  | 取引の開始                                                                                 |
| 承認済み取引の状況 照会・取消 > 承認済み取引の 照会や取り消しが可能です。                                  | 新規取引 > 私語結の取引を開始できます。                                                                 |
| 未承認取引の状況照会 > 未承認取引の想会が可能です。                                              | 取引状況の照会                                                                               |
| 承認符ちデータの引戻し ※1 > □ □ □ □ □ □ □ □ □ □ □ □ □ □ □ □ □ □                     | 承認済み取引の状況照会・取消 > 承認済み取引の層会や取り消しが可能です。<br>振込先の管理                                       |
| 振込先の管理                                                                   | 振込先の管理(マスタ登録) > (ダミー) 振込先の断視登録や、登録振込先の変更、解除ができます。                                     |
| 振込先の管理(マスク登録) ※2 > 振したの新規登録や、登録振込先の変更、削除ができます。                           | 振込先のグループ管理/ファイル登録> (ダミー) 振込先グループの新規登録や登録振込先グループの変更、開除ができま<br>また、登録振込先の情報をファイルに出力できます。 |
| 振込先グループ管理/ファイル登録> 振込先グループの新規登録や登録振込先グループの変更、削除がでまた、登録振込先の信報をファイルに出力できます。 | きます。                                                                                  |
| *3                                                                       |                                                                                       |
| [ほっと君WebJr                                                               | .]には、この2つのボタンはありません                                                                   |

※1「承認待ちデータの引戻し」ボタンをクリックすると、自身が依頼した取引を取消できます。(ビジネスIB機能)

※2「振込先の管理(マスタ登録)」ボタンをクリックすると、登録振込先の新規登録や登録先の変更、削除が可能です。 定期的に振込がある先はこちらより振込先を事前に登録いただくと便利です。

※3「振込先のグループ管理/ファイル登録」ボタンをクリックすると、振込先グループの新規登録や登録振込先グループの変更、 削除が可能です。また、登録振込先の情報をファイルに出力できます。

## 手順3 支払口座を選択

| 拔  | <b>退</b> 込振替 | 支払口座選択                   |         |              |        |      | BFKF002 | 支払口座選択画面が表示され                         |
|----|--------------|--------------------------|---------|--------------|--------|------|---------|---------------------------------------|
|    | 支払口座を        | 選択 振込先口座指定方法を選択 振込先口座を選択 | 支払金額を入力 | 內容確認 〉 確定    |        |      |         | ます。<br>  支払口座一覧から支払口座を                |
|    | 支払口座         | を選択の上、「次へ」ボタンを押してください。   |         |              |        |      |         | 選択し、「次へ」ボタンをクリ<br>  ックしてください。         |
|    | 支払口          | 座一覧                      |         |              |        |      |         |                                       |
| I. |              | [                        | (代表口座を最 | 上位に固定 並び順: 支 | 店名 🔻   | 昇順 ▼ | (再表示)   |                                       |
|    | 選択           | 支店名                      | 科目      | 口座番号         |        | 口座メモ |         |                                       |
|    | 0            | 青山支店(100)                | 普通      | 1234567      | 資金移動用口 | 座    |         |                                       |
|    | 0            | インターネット支店(202)           | 普通      | 1111111      | -      |      | -       | ───────────────────────────────────── |
|    | 0            | 豊洲支店 (001)               | 普通      | 1000314      | 代表口座   |      |         |                                       |
|    |              |                          |         |              |        |      |         |                                       |
|    |              | ▲ 振込振替メニューへ              |         | 次へ >         | )      |      |         | <u> 次へ</u>                            |

振 込 先 指 定 方 法

## 振込先を指定する方法は以下の方法からご選択ください。

| 振 込 先 指 定 方 法      |                                                                                                 |  |  |  |  |  |
|--------------------|-------------------------------------------------------------------------------------------------|--|--|--|--|--|
| 1. 振込先登録口座一覧から選択   | 振込先の管理(マスタ登録)口座一覧から振込先を選択できます。                                                                  |  |  |  |  |  |
| 2 .最近 10 回の取引から選択  | 最近 10 回の取引履歴から振込先を選択できます。                                                                       |  |  |  |  |  |
| 3 .新規に振込先口座を入力     | 新規に振込先を指定できます。                                                                                  |  |  |  |  |  |
| 4. 受取番号を指定(事前登録方式) | 受取人番号を入力して、新規に振込先を指定できます。<br>「事前登録方式」:事前に銀行へ届出した振込先に振込する方式です。<br>「入金指定口座届」にて受取人番号の申し込みが必要となります。 |  |  |  |  |  |
| 5. 総合振込先口座一覧から選択   | 総合振込マスタ登録口座一覧から振込先を選択できます。                                                                      |  |  |  |  |  |

| 1 | 振込先登録口座一覧から選択 > 振込先一覧から振込先を選択できます。     |
|---|----------------------------------------|
|   | 過去の取引から振込先口座を選択する                      |
| 2 | 最近10回の取引から選択 > 最近10回の取引履歴から振込先を選択できます。 |
|   | 新規に振込先口座を指定する                          |
| 3 | 新規に振込先口座を入力 > 新規に振込先を指定できます。           |
| 4 | 受取人番号を指定 > 受取人番号を入力して、新規に振込先を指定できます。   |
|   | 他業務の登録振込先口座から選択する                      |
| 5 | 総合振込先口座一覧から選択 > 総合振込先一覧から振込先を選択できます。   |

## 1. 振込先登録口座一覧から選択

## 手順1 振込先口座指定方法を選択

| 登録振込先口座から選択する                          | 振込先口座打     |
|----------------------------------------|------------|
| 振込先登録口座一覧から選択 >  転込先一覧から振込先を選択できます。    | 表示されます<br> |
| 過去の取引から振込先口座を選択する                      | ボタンをクリ     |
| 最近10回の取引から選択 > 最近10回の取引履歴から振込先を選択できます。 |            |
| 新規に振込先口座を指定する                          |            |
| 新規に振込先口座を入力  対規に振込先を指定できます。            |            |
| 受取人番号を指定 > 受取人番号を入力して、新規に振込先を指定できます。   |            |
| 他業務の登録振込先口座から選択する                      |            |
| 総合振込先口座一覧から選択 > 総合振込先一覧から振込先を選択できます。   |            |
|                                        |            |

振込先口座指定方法選択画面が 表示されます。 「**振込先登録口座一覧から選択」** ボタンをクリックしてください。

## 手順2 振込先口座を選択

| 振込振替                                                 | 振込先口座選択                                        |                                             |                   |             |                     | BFKF004 | │<br>│ 登録振込先一覧から振込先口座を             |
|------------------------------------------------------|------------------------------------------------|---------------------------------------------|-------------------|-------------|---------------------|---------|------------------------------------|
| 支払口座を認                                               | 選択 振込先口座指定方法を選択                                | 振込先口座を選択 支払金額を入力                            | チェックし、「次へ」ボタンをクリッ |             |                     |         |                                    |
| 振込先を<br>振込先は                                         | 選択の上、「次へ」ボタンを押してくだる<br>一度に10件まで選択できます。         | żι.                                         | クしてください。          |             |                     |         |                                    |
| へ 振込                                                 | 人先口座の絞り込み                                      |                                             |                   |             |                     | Ð       |                                    |
| 登録振                                                  | <u> 込先一覧</u>                                   |                                             |                   |             |                     |         |                                    |
| < 10ぺ                                                | 沙前 く                                           | 全10件 (1~10件を表示中)<br>2 3 4 5 6 7 8           | 9 10              | )           | > 10~               | -ジ次 >   |                                    |
|                                                      | 奇韻文                                            | 並び頃: 登録名<br>金融線開名                           | Ŧ                 | 昇順 ▼ 3      | 表示件数: 10件 ▼         | 再表示)    |                                    |
| 全て                                                   | 受助人名                                           | 支店名                                         | 科目                | 口座番号        | 手数料                 | 登録情報    |                                    |
|                                                      | 東日本商事<br>しかうこもンラヨウシ"(カ                         | 大手町銀行 (0111)<br>丸の内支店 (222)                 | 普通                | 2100001     | 当方負担                | (詳細)    |                                    |
|                                                      | 西日本商事<br>ニシニホンショウシ*(カ                          | NTTデータ銀行 (9998)<br>豊洲支店 (001)               | 普通                | 2100002     | 先方負担<br>(事前設定金額)    | (詳細)    |                                    |
|                                                      | 西日本商事<br>13:1403395*(8                         | <u>店舗なし</u><br>NTTデータ銀行(9998)<br>聖路加支店(011) | 普通                | 2100003     | 当方負担                | (詳細)    | 登録振込先一覧                            |
|                                                      | ホツカイドウフドウサン(カ<br>ホッシィドウフドウテン(カ                 | 経過期間中<br>札幌銀行(0333)<br>インターネット支店(444)       | 普通                | 2100004     | 先方負担<br>(事前設定金額)    | (詳細)    |                                    |
|                                                      | 北日本商事<br>キ9ニホフシヨウジ(カ                           | 大手町銀行 (0111)<br>丸の内支店 (222)                 | 普通                | 2100099     | 先方負担<br>(指定金額 630円) | (詳細)    |                                    |
| < 10∧                                                | -ジ前 く _1                                       | 2 3 4 5 6 7 8                               | 9 10              | )           | > 10~               | -ジ次 >   | 登録されている支払金額をつピー                    |
| <ul> <li>登録され</li> <li>○ 登録</li> <li>● 登録</li> </ul> | ている支払金額をコピーして使用するか。<br>技払金額を使用しない<br>技払金額を使用する | 選択してください。                                   |                   |             |                     |         | して使用する場合「登録支払金額<br>を使用する」を選択してください |
|                                                      | <                                              | 戻る                                          | 次へ                | <u>&gt;</u> |                     |         | - 次へ                               |

⇒「共通後処理」<手順1支払金額を入力> へお進みください。

## 2. 最近10回の取引から選択

| <ul> <li>登録振込先口座から選択する</li> <li>振込先登録口座一覧から選択 &gt; 振込先一覧から振込先を選択できます。</li> <li>過去の取引から振込先口座を選択する</li> </ul> | <ul> <li>振込先口座指定方法選択画面が</li> <li>表示されます。</li> <li>「最近10回の取引から選択」</li> <li>ボタンをクリックしてください。</li> </ul> |
|----------------------------------------------------------------------------------------------------|----------------------------------------------------------------------------------------------------|
| 最近10回の取引から選択 > 最近10回の取引履歴から振込先を選択できます。<br>新規に振込先口座を指定する                                                     | - 最近10回の取引から選択                                                                                       |
| 新規に振込先口座を入力 > 新規に振込先を指定できます。                                                                                |                                                                                                    |
| 受取人番号を指定       受取人番号を入力して、新規に振込先を指定できます。         他業務の登録振込先口座から選択する                                          |                                                                                                    |
| 総合振込先口座一覧から選択 > 総合振込先一覧から振込先を選択できます。                                                                        |                                                                                                    |

## 手順2 振込先口座を選択

| 振 | 込振替<br>私口座を<br>振込先を<br>最近10 | 過去振込先口      | 座選択 定方法を選択 振                                      | │<br>過去振込先口座選択画面が表示さ<br>れます。<br>最近10件の振込先から振込先口<br>座をチェックし、「 <b>次へ」</b> ボタンを<br>クリックしてください。 |     |         |                     |        |           |
|---|-----------------------------|-------------|---------------------------------------------------|---------------------------------------------------------------------------------------------|-----|---------|---------------------|--------|-----------|
| ľ |                             |             | TITLE 1 CT                                        | 金融機関名                                                                                       | 0.5 |         | ar Madal            |        |           |
|   | 至 C                         | <b>H</b> 19 | 受职人名                                              | 支店名                                                                                         | 科曰  | 山座番号    | 于政府                 | 振込旅替メモ |           |
|   |                             | 2010年09月01日 | ヒカ シニホンシヨウシ (カ                                    | 大手町銀行(0111)<br>丸の内支店(222)                                                                   | 普通  | 2100001 | 当方負担                | 9月支払   |           |
|   |                             | 2010年08月01日 | ニシニホンシヨウシ"(カ                                      | N T Tデータ銀行(9998)<br>豊洲支店(001)                                                               | 普通  | 2100002 | 先方負担<br>(事前設定金額)    | 8月支払   |           |
|   |                             | 2010年08月01日 | _>_#>>=#>>=#>>"(h                                 | 【店舗なし<br>NTTデータ銀行(9998)<br>聖路加支店(011)                                                       | 普通  | 2100003 | 当方負担                | 8月リース料 | 最近10件の振込先 |
|   |                             | 2010年07月29日 | <i>ኳሣክላ</i> ₧ <sup>™</sup> ሳን₧ <sup>™</sup> ሳሣኦ(ክ | 【経過期間中】<br>札幌銀行(0333)<br>インターネット支店(444)                                                     | 普通  | 2100004 | 先方負担<br>(事前設定金額)    | 7月賃貸   |           |
|   |                             | 2010年09月01日 | ‡9二末>>3ウ>°(カ                                      | 大手町銀行(0111)<br>丸の内支店(222)                                                                   | 普通  | 2100099 | 先方負担<br>(指定金額 630円) | 9月支払   |           |
|   |                             |             | <                                                 | 戻る                                                                                          | 次へ  | >       | ]                   |        | - 次へ]     |

⇒「共通後処理」<手順1支払金額を入力> へお進みください。

## 3. 新規に振込先口座を入力

## 手順1 振込先口座指定方法を選択

| 登録振込先口座から選択す | 3                       |                                                                            |
|--------------|-------------------------|----------------------------------------------------------------------------|
| 振込先登録口座一覧から選 | 選択 > 振込先一覧から振込先を選択できます。 | 振 ひ じ ご 座 指 定 り 法 医 沢 画 面 が 衣 か さ<br>れます。<br>「新相に振込 先 口 座 を 入 力 」 ボタ ン を ク |
| 過去の取引から振込先口座 | を選択する                   |                                                                            |
| 最近10回の取引から選択 | ▶ 最近10回の取引履歴から振込先を選択でき  | हरू.                                                                       |
| 新規に振込先口座を指定す | 3                       |                                                                            |
| 新規に振込先口座を入力  | 新規に振込先を指定できます。          |                                                                            |
| 受取人番号を指定     | > 受取人番号を入力して、新規に振込先を指   | をできます。                                                                     |

## 手順2 振込先口座を選択

| 振込振替 新規口座入力           |                                                | BFKF023      | <br> <br> 新規口座入力画面が表示されます。            |
|-----------------------|------------------------------------------------|--------------|---------------------------------------|
| 支払口座を選択 振込先口座指定方      | 法を選択 振込先口室を選択 支払金額を入力 / 内容確認 / 確定 /            |              | 「金融機関名」「支店名」「科目 口座                    |
| 以下の項目を入力の上、「次へ」オ      | ボタンを押してください。                                   |              | 番号」を入力し、「次へ」ボタンをクリ                    |
|                       |                                                |              | ツクしてくたさい。<br> 他行の場合は受取人名も入力願います。      |
| 振込先口座                 |                                                |              |                                       |
| 金融機関名                 | × 1                                            | 2、金融機関名を検索   |                                       |
| 支店名 必須                |                                                | 2、 支店名を検索    |                                       |
| 科目口座番号 必須             | 選択してください▼ 単角数字7桁                               |              | ───────────────────────────────────── |
| 受取人名                  | *                                              | 角30文字以内      |                                       |
| 登録名                   | <u></u>                                        | 角30文字以内[半角可] |                                       |
| 振込メッセージ [EDI情報] /     | ● 振込メッセージ [EDI (情報)]                           | 半角20文字以内     |                                       |
| 振込依赖人名                | ○ 抵达依頼人名                                       | 半角20文字以内     | ※振込依頼人名                               |
| 支払金額                  | m                                              |              | 振込依頼人名を変更する場合に                        |
|                       | ● 当方負担                                         |              | 入力します。                                |
| 于奴科                   | 先方角担(手前段定並額)           先方角担(指定金額)              |              |                                       |
| 登録先情報                 |                                                |              |                                       |
| 上記で入力した振込先を登録する場      | 告合は、「振込先として登録する」をチェックしてください。<br>振りキー時として登録されます |              |                                       |
| 振込先登録                 | 1000000000000000000000000000000000000          |              |                                       |
| 所属グループ                | 01 aaa                                         |              |                                       |
| ( >< 38 80.85 ( u j ) |                                                |              |                                       |
|                       |                                                |              |                                       |
|                       |                                                |              |                                       |

※1 「金融機関名を検索」ボタン「支店名を検索」ボタンをクリックすると、金融機関名、支店名を検索することができます。 <mark>※2</mark> 入力した振込先を登録する場合は、「振込先として登録する」(任意で「所属グループ」)をチェックしてください。

#### ⇒「共通後処理」<手順1支払金額を入力> へお進みください。

## 4. 受取人番号を指定<事前登録方式>

## 手順1 振込先口座指定方法を選択

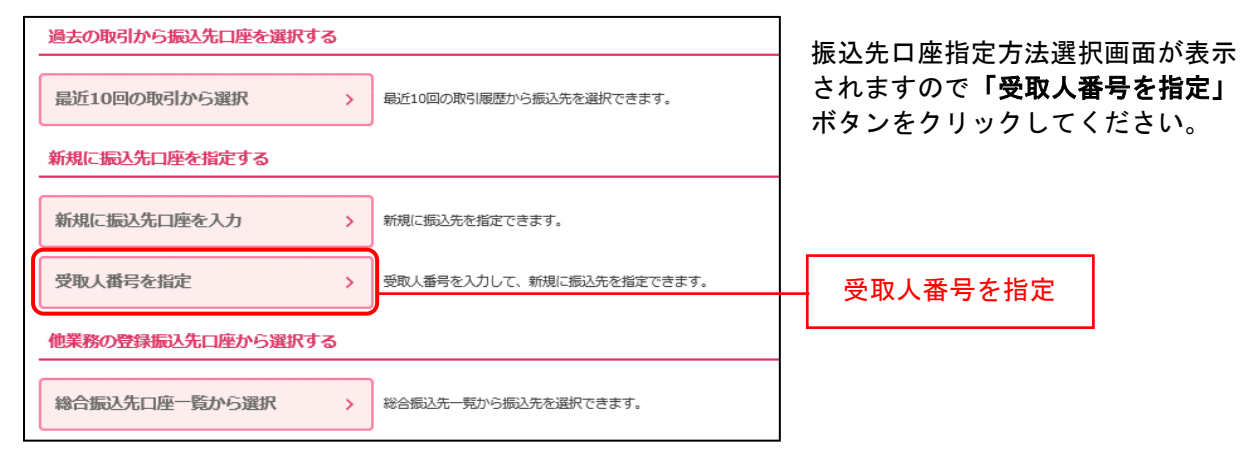

## 手順2 振込先口座を入力

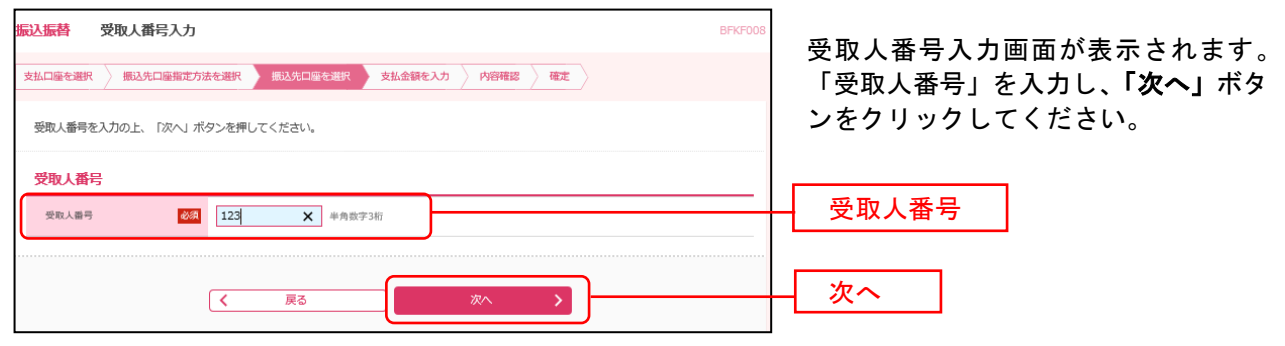

## 手順3 振込指定日、支払金額を入力

| 支払口廠充選択 振动先口廠指定方法充選択 表状会部在入力 内密確認 確定                                                                                                    | し、「手数料負担」の選択                                                                                                    |
|----------------------------------------------------------------------------------------------------|----------------------------------------------------------------------------------------------------|
|                                                                                                    | • <u>当方負担</u>                                                                                                    |
| 振込指定日・振込振替メモ                                                                                                    | ・ <u>先方負担(指定金額)</u>                                                                                                    |
| 版込指定日 2021/01/29 ご                                                                                                    | のどちらかを選択してください。                                                                                                    |
| 振込振器メモ 全角10文字以内 [半角可]                                                                                                    | <ul> <li>・先方負担(指定金額)の場合差引手</li> </ul>                                                                                                    |
| 振込先一覧                                                                                                    | 数料の入力が必要となります。                                                                                                    |
| 全1件     並び順:     受取人番号     ▼     昇順 ▼     (再表示)                                                                                                    |                                                                                                    |
| 支数人番号         金融機関名         村目         支払金額(円)         手数料(円)         振込メッセージ[E 0 1 備略]           受取人名         支比名         口座番号         支払金額(円)         手数料(円)         振込メッセージ[E 0 1 備略] | 次に「金額人刀終了」をクリックして<br>  ください。                                                                                                    |
| 当方負担     「                                                                                                    |                                                                                                    |
| 123<br>- 10,000<br>● 先方段 (単相設定金額)<br>- 単心確応でき<br>- 単心確応でき<br>- シーク<br>- 単心確応でき<br>次頁に<br>次頁に                                                                                             | 負担(事前設定金額)は選択できません。<br>て下記エラーが表示されます。                                                                                                    |
|                                                                                                    | 9容に誤りがあります。<br>8の上、再度入力してください。[BZBE301301]                                                                                                    |
| ★領入力終了 >                                                                                                    | (円) 手数料(円)                                                                                                    |
| 【注意】初回振込では、受取番号のみであり<br>受取人名等は表示されません。                                                                                                    | <ul> <li>当方負担</li> <li>う方負担(事前設定金額)</li> <li>先方負担(事前設定金額)</li> <li>先方負担(指定金額)</li> <li>先方負担(指定金額)</li> <li>登録済み金額は提択できません。</li> <li>(F27EF301573)</li> </ul> |

## 手順4 内容確認

| 振込振替                     | 内容確認                                           | 刃<br>心                             |                         |                           |                       |                |                    |             | BFI                    | (F024                               |    |
|--------------------------|------------------------------------------------|------------------------------------|-------------------------|---------------------------|-----------------------|----------------|--------------------|-------------|------------------------|-------------------------------------|----|
| 支払口座                     | を選択  振込                                        | 先口座指定方法                            | 去を選択                    | 〉 振込先                     | 口座を選択 〉支              | 払金額を入力         | 内容確認               | 確定          |                        |                                     |    |
| 以下の<br>承認者<br>確定し<br>※承認 | 0内容で取引を確定<br>後確認の上、「預<br>ってそのまま承認を<br>潜にご自身を選択 | Eします。<br>錠」ボタン<br>2行う場合は<br>Rした場合は | を押してく<br>、「確定し<br>、確定して | ください。<br>して承認へ」<br>てそのままえ | ボタンを押してく<br>承認を行うことが7 | ください。<br>できます。 |                    |             |                        |                                     |    |
| 取引                       | 情報                                             |                                    |                         |                           |                       |                |                    |             |                        |                                     |    |
| 取引                       | 種別                                             |                                    | 振込振替                    | ł                         |                       |                |                    |             |                        | -                                   |    |
| 振込                       | 指定日                                            |                                    | 2021年0                  | 01月29日                    |                       |                |                    |             |                        |                                     |    |
| 振込                       | 振替メモ                                           |                                    | 01月2                    | 9日作成分                     |                       |                |                    |             |                        |                                     |    |
| 支払                       | பின்                                           |                                    |                         |                           | ▶ 取引情                 | 挿の修正           |                    |             |                        |                                     |    |
| 支払                       |                                                |                                    | 本店営業                    | 部 (101)                   | 普通 1234567            |                |                    |             |                        | -                                   |    |
| ~                        |                                                |                                    | -1-344 (11) (4          | (1) (101)                 | 20100                 | 「広の修正          |                    |             |                        |                                     |    |
|                          |                                                |                                    |                         |                           |                       | -12078-L       |                    |             |                        |                                     |    |
| 振込                       | 明細内容                                           |                                    |                         |                           |                       |                |                    |             |                        |                                     |    |
| 件数                       | τ                                              |                                    |                         |                           | 1件                    |                |                    |             |                        |                                     |    |
| 支払                       | 金額合計                                           |                                    |                         |                           | 10,000円               |                |                    |             |                        |                                     |    |
| 先方                       | 負担手数料合計                                        |                                    |                         |                           | 330円                  |                |                    |             |                        |                                     |    |
| 振込                       | 金額合計                                           |                                    |                         |                           | 9,670円                |                |                    |             |                        |                                     |    |
| 振込                       | 明細内容一覧                                         |                                    |                         |                           |                       |                |                    |             |                        |                                     |    |
| 受取人<br>番号                | 受取人名                                           | 金融構<br>支店                          | l 関名<br>注名              | 科目                        | 口座番号                  | 支払金額<br>(円)    | 先方負担<br>手数料<br>(円) | 振込金額<br>(円) | 振込メッセージ[EDI]<br>振込依頼人名 |                                     |    |
| 123                      | -                                              | -                                  |                         | -                         | -                     | 10,000         | 330                | 9,670       | 振込メッセージ:<br>-          |                                     |    |
| ※受取                      | 人番号に紐づく振                                       | 込先情報を                              | 過去の振び                   | 入履歴から非                    | 表示している明細が             | があります。過去       | の振込履歴が             | がない場合は"-'   | を表示しています。              | <br>「 <b>承認者」</b> を選択の <sup>・</sup> | うえ |
|                          |                                                |                                    |                         |                           | / 明編                  | の修正            |                    |             |                        | 「確定」をクリック                           | 50 |
|                          |                                                |                                    |                         |                           |                       |                |                    |             |                        | ください。                               |    |
| 承認                       | 皆情報                                            |                                    |                         |                           |                       |                |                    |             |                        |                                     |    |
| 承認                       | 者                                              |                                    | 北銀                      | 華子                        | •                     |                |                    |             |                        | 承認者                                 |    |
|                          |                                                |                                    |                         |                           |                       |                |                    |             |                        | ^                                   |    |
| 3×1                      | ント                                             |                                    |                         |                           |                       |                |                    |             |                        | ~                                   |    |
|                          | 27) dx ; 4991 - (-), 70                        | 2105+ 7.50                         |                         | n +v + ('air              |                       |                |                    |             | 全角120文字以内 [半角]         | a]                                  |    |
| ※   承                    | aor白」11刻には、月                                   | 518R27F63                          | いさる運転                   | 211夜不0                    | ⊇1 Ld-9 o             |                |                    |             |                        |                                     |    |
|                          |                                                |                                    |                         | ~                         |                       |                |                    |             |                        | 確定                                  |    |
|                          |                                                |                                    |                         | Ľ                         | <br>確                 | 定 >            |                    |             |                        |                                     |    |
|                          |                                                |                                    |                         |                           | 確定して                  |                |                    |             |                        |                                     |    |
|                          |                                                |                                    |                         |                           |                       |                | -                  |             |                        |                                     |    |

※承認権限のあるユーザで、自身を承認者として設定した場合「確定して承認へ」をクリックすると 続けて振込データの承認を行うことができます。

## 手順5 承認

「確定して承認へ」をクリックすると「承認待ち取引一覧」の画面表示となります。

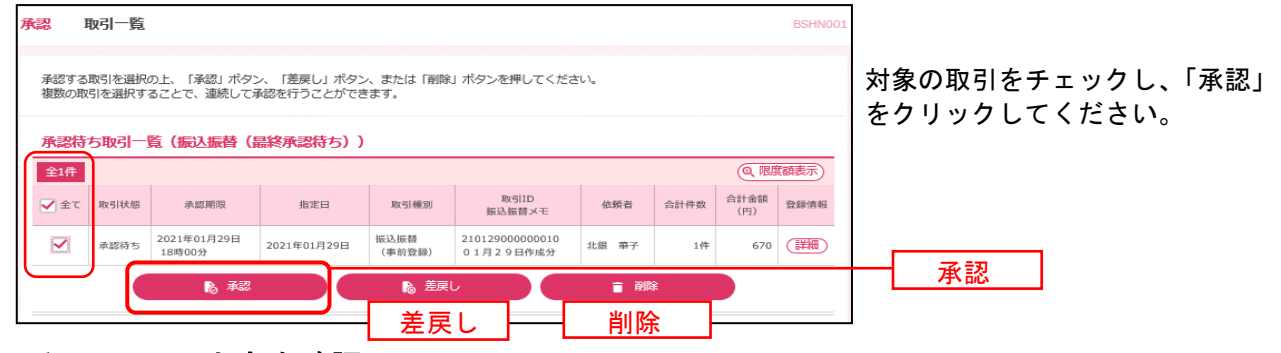

## 手順5 取引内容を確認

| 承認内容確認              | [振込振替]         |                           | BSHN003               |                                     |
|---------------------|----------------|---------------------------|-----------------------|-------------------------------------|
| 取引内容を確認             | <b>股完了</b>     |                           |                       | <br>  取引内容を確認のうえ、<br>  「確認パスロード」を入力 |
| 取引状態                | 承              | 認待ち                       |                       | 「承認実行」をクリックして                       |
| 取引ID                | 10             | 1001000000111             |                       | くだい。                                |
| 受付番号                | 02             | 209001                    |                       |                                     |
| 取引種別                | 振              | 込振替                       |                       |                                     |
| 振込指定日               | 뀦              | 営業日                       |                       |                                     |
| 振込振替メモ              | 1              | 0月15日支払い分                 |                       |                                     |
| 振込メッセージ [ E D       | I 倩報] ED       | 01200201200001DEP         |                       |                                     |
| 支払口座                |                |                           |                       | _                                   |
| 支払口座                |                | 青山支店(100) 普通 1234567 資金移動 | カ用口座                  |                                     |
| 振込先口座               |                |                           |                       |                                     |
| 受取人番号               |                | 123                       |                       | 初回は、ここで振込先内容が                       |
| 振込先金融機関             |                | 大手町銀行 (0111)              | •                     | 表示されます。                             |
| 振込先口座               |                | 丸の内支店(222) 普通 2100001     |                       | ◆必ず確認してください!                        |
| 受取人名<br>(必ず確認してくだ:  | さい。)           | £b°∋=¥>>∃95°(b            | )                     |                                     |
| the state water and |                |                           |                       |                                     |
| 承認者自己自動             | 114            | 退                         |                       |                                     |
| 承認期限日               | 20             | 21年02月08日                 |                       |                                     |
| 承認目時                | 20             | 21年02月05日 14時26分          |                       |                                     |
| コメント                |                |                           | 0                     |                                     |
| 認証情報                |                |                           | BEATYOOCA-MUN PARAMUT |                                     |
|                     | 6              |                           |                       |                                     |
| 確認パスワード             | <u>&amp;</u> # | •••••                     |                       | - 催認ハスワート                           |
|                     |                |                           |                       |                                     |
|                     |                |                           |                       | → 承認実行                              |
|                     |                | 承認実行                      |                       |                                     |
|                     |                | 13/00/013                 |                       |                                     |
|                     |                | 中断して次の取引へ                 | >                     |                                     |
|                     |                |                           |                       |                                     |
|                     |                |                           |                       | 1                                   |

## 5. 総合振込先口座一覧から選択

#### 手順1 振込先口座指定方法を選択

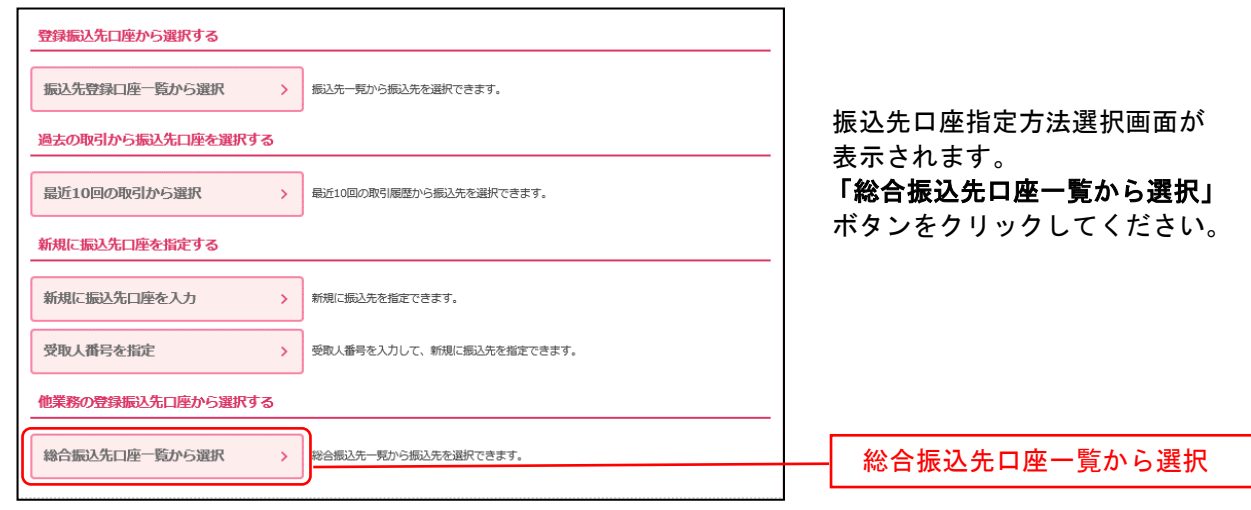

## 手順2 振込先口座を選択

| 振込振替                        | 振込先口座選択(総                                       | 合振込)                                  |            |              |                     |                          | BFKF009 | │<br>│振込先口座選択(総合振込)画面か                                             |
|-----------------------------|-------------------------------------------------|---------------------------------------|------------|--------------|---------------------|--------------------------|---------|--------------------------------------------------------------------|
| 支払口座を                       | 選択 振込先口座指定方法を注                                  | 選択 振込先口座を選択                           | 支払金        | 額を入力         | 内容確認 े 確定           |                          |         | 表示されます。                                                            |
| 振込先を<br>振込先に                | E選択の上、「次へ」ボタンを押<br>は一度に10件まで選択できます。             | してください。                               |            |              |                     |                          |         | 登録振込先一覧から振込先口座をヲ<br>ェックし、「次へ」ボタンをクリック                              |
| へ 振                         | 込先口座の絞り込み                                       |                                       |            |              |                     |                          | ÷       | してください。                                                            |
| 登録振                         | 込先一覧                                            |                                       |            |              |                     |                          |         |                                                                    |
| <b>A</b> #                  | 細エラーメッセージ                                       |                                       |            |              |                     |                          |         |                                                                    |
|                             |                                                 |                                       |            |              |                     |                          |         |                                                                    |
| < 10 <sup>^</sup>           | ページ前 🗸                                          | 全10件(1-<br>1 2 3 4 5                  | ~10件を<br>6 | 2表示中)<br>7 8 | 9 10                | > 10~                    | ジ次 >    |                                                                    |
|                             |                                                 | 並び順                                   | : 🛱        | 绿名           | ▼ 昇順 ▼              | 表示件数: 10件 ▼              | 雨表示     |                                                                    |
| 全て                          | 登録名<br>受取人名                                     | 金融機関名<br>支店名                          | 科目         | 口座番号         | 手数料                 | EDI情報/<br>顧客コード          | 登録情報    |                                                                    |
|                             | 東日本商事<br>ヒガシニホンシヨウジ(カ                           | 大手町銀行 (0111)<br>丸の内支店 (222)           | 普通         | 2100001      | 当方負担                | EDI :<br>-               |         |                                                                    |
|                             | 西日本商事<br>_>_ホ>>>>>>>>>>>>>>>>>>>>>>>>>>>>>>>>>> | NTTデータ銀行 (9998)<br>豊洲支店 (001)         | 普通         | 2100002      | 先方負担<br>(事前設定金額)    | EDI:<br>A123456789012345 | (詳細)    | 登録振込先一覧                                                            |
|                             | 西日本商事<br>_3_\$2\$395°(8                         | 店舗なし<br>NTTデータ銀行(9998)<br>聖路加支店(011)  | 普通         | 2100003      | 当方負担                | EDI:<br>A12345678901234  |         |                                                                    |
|                             | ホツカイドウフドウサン(カ<br>ホツカイドウフドウリン(カ                  | 経過期間中<br>札幌銀行(0333)<br>インターネット支店(444) | 普通         | 2100004      | 先方負担<br>(事前設定金額)    | 顧客1:1234567890<br>顧客2:-  | (詳細)    |                                                                    |
|                             | 北日本商事<br>49二4233395"(8                          | 利用不可<br>大手町銀行(0111)<br>丸の内支店(222)     | 普通         | 2100099      | 先方負担<br>(指定金額 630円) | -                        | (詳細)    |                                                                    |
| < 10^                       | ページ前 <b>く</b>                                   | 1 2 3 4 5                             | 6          | 7 8          | 9 10                | > 10~                    | ジ次 >    |                                                                    |
| 大ち緑管<br>経管 <b>○</b><br>経営 ○ | いている支払金額をコピーして使<br>家支払金額を使用しない<br>設払金額を使用する 🔆   | 用するか選択してください。                         |            |              |                     |                          |         | ★派込先を追加する際、登録済の<br>支払金額をコピーして使用する<br>場合「登録支払金額を使用する」<br>を選択してください。 |
|                             | [                                               | く 戻る                                  |            |              | 灰^ >                |                          |         | 次へ 次へ                                                              |
|                             |                                                 |                                       | 9          |              |                     |                          |         |                                                                    |
|                             |                                                 |                                       | _          |              |                     |                          |         |                                                                    |

⇒次頁、「共通後処理」<手順1支払金額を入力> へお進みください。

|                                                          |                                                                                 |                                                |                                                          | <u> </u>                                                                               | 之处理                                                                                                    |              |                                                                                                    |
|----------------------------------------------------------|---------------------------------------------------------------------------------|------------------------------------------------|----------------------------------------------------------|----------------------------------------------------------------------------------------|----------------------------------------------------------------------------------------------------|--------------|----------------------------------------------------------------------------------------------------|
| ≦順1 3                                                    | 支払金額                                                                            | iを入                                            | <u>ታ</u>                                                 |                                                                                        |                                                                                                    |              | 1                                                                                                  |
| <b>辰込振替</b> 支                                            | 払金額入力                                                                           |                                                |                                                          |                                                                                        |                                                                                                    | BFKF011      | │<br>│支払金額入力画面が表示され                                                                                |
| 支払口座を選択 👌                                                | 振込先口座指定方法                                                                       | eille 👌 i                                      | 版込先口座を選択                                                 | 支払金額を入力 内容確認                                                                           | 確定                                                                                                    |              | ます。                                                                                                |
| 振込指定日、支払<br>振込指定日として<br>また、支払金額か<br>「先方負担」を導<br>振込先口座を追か | ム金額を入力の上、「<br>こ入力できる日を確認<br>「未入力または0円の<br>「ま入力または0円の<br>訳した場合、入力し<br>ロする場合は、「振込 | 金額入力終了<br>したい場合は<br>明細は閉除さ<br>た支払金額力<br>先の追加」オ | 「」ボタンを押して<br>、、「カレンダー」<br>れます。<br>っら先方負担手数料<br>、タンを押してくだ | ください。<br>のアイコンを押してください。<br>を引いた金額が振込金額となります。<br>さい。                                    |                                                                                                    |              | <ul> <li>「振込指定日」「支払金額」</li> <li>入力してください。</li> <li>「手数料」項目の負担情報内</li> <li>確認し、「金額入力終了」ボ</li> </ul> |
| 振込指定日·                                                   | 振込振替メモ                                                                          |                                                |                                                          |                                                                                        |                                                                                                    |              | ンをクリックしてください。                                                                                      |
| 振込指定日                                                    | 动狮                                                                              | 2021/01/0                                      | 1 🛱                                                      |                                                                                        |                                                                                                    |              | 振込指定日                                                                                              |
| 振込振替メモ                                                   | L                                                                               |                                                |                                                          | 全角10文字以内                                                                               | [半角可]                                                                                                    |              |                                                                                                    |
| 振込指定日に本日<br>※振込指定日に自<br>振込先一覧                            | 日をご指定した場合、<br>同行宛の特定科目のみ                                                        | 振込指定日に<br>利用可能な日                               | :本日をご指定でき<br> 付をご指定した場                                   | ない搬込先は翌営業日扱いとさせて<br>合、お取り扱いできない搬込明細は                                                   | いただきます。<br>翌営業日扱いとさせていただきます                                                                                                    | ġ.           | 支払金額                                                                                               |
| 金5件                                                      |                                                                                 |                                                |                                                          | 並び9頁:                                                                                  | 登録名 ▼ 昇順 ▼                                                                                                    | 再表示          |                                                                                                    |
| 登録名<br>受取人名                                              | 金融機関名<br>支店名                                                                    | 科目<br>口座番号                                     | 支払金額(円)                                                  | 手数料 (円)                                                                                | 振込メッセージ[EDI情報]<br>振込依頼人名<br>(半角20文字以内)                                                                                                    | 操作           |                                                                                                    |
| 東日本商事<br>と8*55805*(8                                     | 大手町銀行<br>(0111)<br>丸の内支店 (222)                                                  | 普通<br>2100001                                  |                                                          | <ul> <li>当方與担</li> <li>先方與担(事前設定金額)</li> <li>先方與担(端定金額)</li> <li>先方與担(端定金額)</li> </ul> |                                                                                                    | ()))<br>(修正) | <br>※振込依頼人名<br>振込依頼人名を変更する場<br>に入力します。                                                             |
| 西日本商事<br>1318/9399°()                                    | NTTデータ銀行<br>(9998)<br>豊洲支店(001)                                                 | 普通<br>2100002                                  |                                                          | 先方與但(學前設定金額) 先方與但(指定金額)                                                                | <ul> <li>         振込依頼人名         </li> </ul>                                                                                                    | (削除)<br>(修正) | 事前にマスタ登録画面で登<br>しておくこともできます。                                                                       |
| 西日本商事<br>_3_809395*()                                    | NTTデータ銀行<br>(9998)<br>聖鉛加支店 (011)                                               | 普通<br>2100003                                  |                                                          | <ul> <li>当方独担</li> <li>先方独担(厚崩設定金額)</li> <li>先方独担(潜定金額)</li> </ul>                     |                                                                                                    | 制除           |                                                                                                    |
| ホツカイドウフド<br>ウサン(カ<br>ホウカイドワンドウタン(カ                       | 札幌銀行(0333)<br>インターネット支店<br>(444)                                                | 普通<br>21000D4                                  |                                                          | 当方負担   先方負担(事前設定金額)   先方負担(書定金額)                                                       |                                                                                                    | 制除           | 于敛科                                                                                                |
|                                                          | 大手町銀行<br>(0111)<br>丸の内支店(222)                                                   | 普通<br>2100099                                  |                                                          | <ul> <li>当方触目</li> <li>先方触目(事前設定金額)</li> <li>先方触目(第定金額)</li> </ul>                     | 1         1         1         1         1         1         1         1         1         1         1         1         1         1         1         1         1         1         1         1         1         1         1         1         1         1         1         1         1         1         1         1         1         1         1         1         1         1         1         1         1         1         1         1         1         1         1         1         1         1         1         1         1         1         1         1         1         1         1         1         1         1         1         1         1         1         1         1         1         1         1         1         1         1         1         1         1         1         1         1         1         1         1         1         1         1         1         1         1         1         1         1         1         1         1         1         1         1         1         1         1         1         1         1         1         1         1 | 御除           |                                                                                                    |
|                                                          | (                                                                               | <b>d</b> 3                                     | 払金額クリア                                                   | + 振込先の追加                                                                               |                                                                                                    |              |                                                                                                    |
|                                                          |                                                                                 |                                                | 4                                                        | ·續入力終了 >                                                                               |                                                                                                    |              | 金額入力終了                                                                                             |

※「**支払金額クリア」**ボタンをクリックすると、入力項目を未入力状態に戻すことができます。 ※「振込先の追加」ボタンをクリックすると、「振込先口座指定方法選択」画面に戻り、振込先を追加することができます。

|                                                                                                    |                                                                                                    |                                                                                                    |                                                                              |                                                                                                    |                                   |                                                                                                    | BFK                                                                                                    |                                                                                                    |              |
|----------------------------------------------------------------------------------------------------|----------------------------------------------------------------------------------------------------|----------------------------------------------------------------------------------------------------|------------------------------------------------------------------------------|----------------------------------------------------------------------------------------------------|-----------------------------------|----------------------------------------------------------------------------------------------------|----------------------------------------------------------------------------------------------------|----------------------------------------------------------------------------------------------------|--------------|
|                                                                                                    | 指定方法を選択 🔷 振込先口座を通                                                                                                    | lir > 5                                                                                                    | 払金額を入力                                                                       | PV874622                                                                                                    | 確定                                |                                                                                                    |                                                                                                    | 内容確認画面が表示され                                                                                                    | れます          |
| 取引情報                                                                                                    |                                                                                                    |                                                                                                    |                                                                              |                                                                                                    |                                   |                                                                                                    |                                                                                                    | _                                                                                                    |              |
| 取引ID                                                                                                    | 101001000000111                                                                                                    |                                                                                                    |                                                                              |                                                                                                    |                                   |                                                                                                    |                                                                                                    | _                                                                                                    |              |
| 取引種別                                                                                                    | 振込版替                                                                                                    |                                                                                                    |                                                                              |                                                                                                    |                                   |                                                                                                    |                                                                                                    |                                                                                                    |              |
| 振込指定日                                                                                                    | 2010年10月15日                                                                                                    |                                                                                                    |                                                                              |                                                                                                    |                                   |                                                                                                    |                                                                                                    | -                                                                                                    |              |
| 振込振替メモ                                                                                                    | 10月15日支払い分                                                                                                    |                                                                                                    |                                                                              |                                                                                                    |                                   |                                                                                                    |                                                                                                    |                                                                                                    |              |
|                                                                                                    | ×1 🗲                                                                                                    | 🧨 取引情                                                                                                    | 報の修正                                                                         |                                                                                                    |                                   |                                                                                                    |                                                                                                    |                                                                                                    |              |
| 5払口座                                                                                                    |                                                                                                    |                                                                                                    |                                                                              |                                                                                                    |                                   |                                                                                                    |                                                                                                    | _                                                                                                    |              |
| 支払口座                                                                                                    | 青山支店(100) 普通 1234                                                                                                    | 1567 資金移                                                                                                    | 飯用口座                                                                         |                                                                                                    |                                   |                                                                                                    |                                                                                                    |                                                                                                    |              |
|                                                                                                    | ×2                                                                                                    | / <u>21</u> 10                                                                                                    | 座の修正                                                                         |                                                                                                    |                                   |                                                                                                    |                                                                                                    |                                                                                                    |              |
| 込明細内容                                                                                                    |                                                                                                    |                                                                                                    |                                                                              |                                                                                                    |                                   |                                                                                                    |                                                                                                    | -                                                                                                    |              |
| 件数                                                                                                    |                                                                                                    | 5件                                                                                                    |                                                                              |                                                                                                    |                                   |                                                                                                    |                                                                                                    |                                                                                                    |              |
| 支払金額合計                                                                                                    | 4,00                                                                                                    | 0,000円                                                                                                    |                                                                              |                                                                                                    |                                   |                                                                                                    |                                                                                                    |                                                                                                    |              |
| 先方負担手数料合計                                                                                                    | 2.00                                                                                                    | 1,760円                                                                                                    |                                                                              |                                                                                                    |                                   |                                                                                                    |                                                                                                    |                                                                                                    |              |
| 如A企业的AppleT                                                                                                    | 5,59                                                                                                    | 8,24015                                                                                                    |                                                                              |                                                                                                    |                                   |                                                                                                    |                                                                                                    | _                                                                                                    |              |
| 設明細内容一覧                                                                                                    |                                                                                                    |                                                                                                    |                                                                              |                                                                                                    | 先方負担                              |                                                                                                    |                                                                                                    |                                                                                                    |              |
| 登録名<br>受取人名                                                                                                    | 金融機同名<br>支店名                                                                                                    | 科目                                                                                                    | 口座番号                                                                         | 支払金額<br>(円)                                                                                                    | 手数料<br>(円)                        | 推动金額<br>(円)                                                                                                    | 据达为地->"[EDI]<br>据63依赖人名                                                                                                    |                                                                                                    |              |
| 日本商事<br>'シニホンショウジ(カ                                                                                                    | 大手町銀行(0111)<br>丸の内支店(222)                                                                                                    | 普通                                                                                                    | 2100001                                                                      | 1,000,000                                                                                                    | 0                                 | 1,000,000                                                                                                    | 振込メッセージ:<br>-                                                                                                    | _                                                                                                    |              |
| 日本商事<br>(約)33%())                                                                                                    | N⊤Tデータ銀行(9998)<br>豊洲支店(001)                                                                                                    | 普通                                                                                                    | 2100002                                                                      | 1,000,000                                                                                                    | 440                               | 999,560                                                                                                    | 振込依頼人名:<br>123 材/ 73395°                                                                                                    |                                                                                                    |              |
| 日本商事<br>2809395°(約                                                                                                    | NTTデータ銀行 (9998)<br>堕酷加支店 (011)                                                                                                    | 推通                                                                                                    | 2100003                                                                      |                                                                                                    |                                   |                                                                                                    | 振込依頼人名:<br>一                                                                                                    |                                                                                                    |              |
| ツカイドウフドウサン(カ<br>かド ワンドワサン(カ                                                                                                    | 札幌銀行 (0333)<br>インターネット支店 (444)                                                                                                    | 普通                                                                                                    | 2100004                                                                      | 1,000,000                                                                                                    | 660                               | 999,340                                                                                                    | -                                                                                                    |                                                                                                    |              |
|                                                                                                    | 大手町銀行 (0111)                                                                                                    | 451 <b>a</b>                                                                                                    | 2100099                                                                      | 1 000 000                                                                                                    | 660                               | 900 340                                                                                                    | 振込メッセージ:<br>-                                                                                                    | -                                                                                                    |              |
|                                                                                                    | 丸の内支店(222)                                                                                                    | 25.45                                                                                                    | 2100055                                                                      | 1,000,000                                                                                                    | 000                               | 555,545                                                                                                    | 振込依赖人名:<br>-                                                                                                    | 「承認者」を選択し、「確                                                                                                    | 定日           |
|                                                                                                    |                                                                                                    |                                                                                                    |                                                                              |                                                                                                    |                                   |                                                                                                    |                                                                                                    | -                                                                                                    |              |
| 承認者                                                                                                    | データ本子 ▼                                                                                                    |                                                                                                    |                                                                              |                                                                                                    |                                   |                                                                                                    | 10                                                                                                    | - 承認者                                                                                                    |              |
| <b>東認着</b><br>コメント ※4                                                                                                    | <i>₹−9</i> ‡7 ▼                                                                                                    |                                                                                                    |                                                                              |                                                                                                    |                                   |                                                                                                    | C                                                                                                    | - 承認者                                                                                                    |              |
| 承認書<br>コメント ※4<br>「永認者」欄には、取引領否                                                                                                    | データ卒子 ▼ 4 6.8世できる承認者が表示されます                                                                                                    |                                                                                                    |                                                                              |                                                                                                    |                                   | 金角:                                                                                                    | 20文字以内 [半角可]                                                                                                    | -<br>承認者                                                                                                    |              |
| 承認者<br>コメント ※4                                                                                                    | データ車子 ▼       4       Explore o aplie af/explore o aplie af/exp                                                                                                    |                                                                                                    |                                                                              |                                                                                                    |                                   | 全角                                                                                                    | 20文字联络 [半角可]                                                                                                    | -<br>承認者<br>確定                                                                                                    |              |
| 第23者<br>コメント ※4<br>(「永認者」欄には、取引領有                                                                                                    | データ準子 ▼ 4 た永認できる承認者が表示されます                                                                                                    |                                                                                                    |                                                                              |                                                                                                    |                                   | <u>ش</u> ع                                                                                                    | 12035396649 (444903)                                                                                                    | -<br>承認者<br>確定                                                                                                    |              |
| 7933名<br>コメント ※4                                                                                                    | データ年子 ▼ 4 6.条襟できる条襟着が表示されます く 戻る                                                                                                    |                                                                                                    |                                                                              | 雄定                                                                                                    | >                                 | 金角:<br>                                                                                                    | 200次字址内 (半角町)<br>●<br>● 印刷                                                                                                    | -<br>承認者<br>確定                                                                                                    |              |
| 988巻<br>コメント ※4                                                                                                    | データ車子 ▼       4       た未認できる承認者が表示されます       く 戻る                                                                                                    | <br>[                                                                                                    |                                                                              | 様だ<br>定して来認へ<br>※5                                                                                                    | ><br>>                            |                                                                                                    | 20文字和(4) (4(約3))<br>• EDM                                                                                                    | -<br>承認者<br>確定                                                                                                    |              |
| 第25番 コメント ※4 「泉菜者」側には、取り舗を                                                                                                    | データキチマ       4       た朱認できる朱認者が表示されます       く 戻る                                                                                                    |                                                                                                    | 4<br>[ += \] +E                                                              | 端定<br>走して承認へ<br>※5                                                                                                    | ><br>>                            | ۵۹:<br>۲                                                                                                    | <ul> <li>● 印刷</li> <li>● 印刷</li> </ul>                                                                                                    | -<br>承認者<br>確定                                                                                                    |              |
| 東認者<br>「承認者」欄には、取引師者<br>「取引情報の修<br>「支払口座の修                                                                                                    | F-9#F▼       4       (< ℝ6                                                                                                    |                                                                                                    |                                                                              | <sup>備正</sup><br><u>≭して発祥へ</u><br>※5<br>定日」、<br>空を変雨                                                                                                    | <u>&gt;</u><br>「振込:<br>する」        | 金内 しんしゅう しんしゅう しゅう しんしゅう しんしゅう しんしゅう しんしゅう しゅう しんしゅう しんしゅう しんしゅう しんしゅう しんしゅう しゅう しんしゅう しんしゅう しんしゅう しんしゅう しんしゅう しんしゅう しんしゅう しんしゅう しんしゅう しんしゅう しんしゅう しんしゅう しんしゅう しんしゅう しんしゅう しんしゅう しんしゅう しんしゅう しんしゅ しゅう しゅう しゅう しゅう しゅう しゅう しゅう しゅう しゅう し                                                                                                    | 2002年以内 (半内町)<br>● EDM<br>・ 」を修正す<br>きます。                                                                                                    | -<br>承認者<br>確定<br>することができます。                                                                                                    |              |
| □x>ト ※4<br>□x>ト ※4<br>「承認者」欄には、取引題の<br>「取引情報の修<br>「支払口座の修<br>「明細の修正」                                                                                                    | <br><br>                                                                                                    | ると、るると、                                                                                                    | 「振込指                                                                         | <sup>編式</sup><br>まして発展へ<br>※5<br>i定を変面で                                                                                                    | > 「振込:<br>するこ<br>入力内              | <ul> <li>(株式)</li> <li>(株式)</li> <li>(地)</li> <li>(地)</li></ul> | 2002年10月 (半月町)<br><b>日</b> 日本<br>: 」を修正す<br>きます。<br>正することが                                                                                                    | - 承認者<br>確定<br>することができます。                                                                                                    |              |
| REFE<br>REFE<br>REFE | データキチャ       4       マージャンクす       5正」をクリックす       をクリックす       をクリックすると、       ッセージとして、任                                                                                                    | ると、<br>ると、<br>えて                                                                                                    | 「振込指<br>「<br>友<br>払<br>口<br>パ<br>ン<br>ゴ<br>メン                                | <sup>機定</sup><br>まして非認へ<br>迷ち<br>ご<br>定<br>日<br>」、更<br>で<br>ブ<br>の<br>で<br>ア<br>の<br>で<br>ア<br>の<br>で<br>ア<br>の<br>で<br>の<br>で<br>の<br>で<br>の<br>で<br>の<br>で<br>の<br>で<br>の<br>で<br>の<br>で<br>の<br>で<br>の<br>で<br>の<br>で<br>の<br>で<br>の<br>で<br>の<br>で<br>の<br>で<br>の<br>で<br>の<br>で<br>の<br>の<br>の<br>の<br>の<br>の<br>の<br>の<br>の<br>の<br>の<br>の<br>の | ><br>「振込こ<br>大力す」<br>入力す。         | (素売)<br>振替メモご<br>にとが修う<br>ることが<br>ることか                                                                                                    | 2032年5649 (半角町)<br>● 1989<br>= 」を修正す<br>きます。<br>正することだ<br>できます。                                                                                                    | - 承認者<br>確定<br>することができます。<br>べできます。                                                                                                    |              |
| REFE<br>REFERENCE<br>(「取ご」側には、取引領報<br>「取ご」情報の修<br>「支払口座の修<br>「明細の修正」<br>・承認者へのメ、<br>・<br>承認権限のある                                                                                                    | アークキチャ       4       (マークキチャ)       5正」をクリックすう       5正」をクリックすう       ジロージとして、旧るユーザで、自身を                                                                                                    | るる、支で表記                                                                                                    | 「振込指<br>「<br>友払口<br>に<br>ゴメン<br>で<br>ゴメン<br>で<br>話として                        | <sup>後定</sup><br>走して来想へ<br>定を変面をし<br>」、更で<br>ジたした。                                                                                                    | ><br>「振込:<br>するこ<br>人力す<br>に場合、   | (素)<br>振替メモモ<br>にとができ<br>い容をを修<br>るることが<br>「確定」                                                                                                    | <ul> <li>■ ロミ</li> <li>● ロミ</li> <li>: 」を修正す。</li> <li>ことができます。</li> <li>して承認へ」</li> </ul>                                                                                                    | - 承認者<br>確定<br>することができます。<br>べできます。<br>をクリックすると、続けて振込デー                                                                                                    | ·9 の7        |
| REET<br>REET<br>RET<br>R                                                     | F-9#F▼ 4 5E」をクリックすう<br>をクリックすると、<br>ッセージとして、任るユーザで、自身をできます。                                                                                                    | ると、<br>ると、<br>え支払<br>意で<br>·承認者                                                                                               | 「振込指<br>支払口<br>気<br>金額入:<br>「コメン<br>ずとして                                     | ###<br># <b>±して###</b> へ<br>※5<br>「定を変更で<br>ジテした<br>設定した                                                                                                    | ><br>「振込:<br>すった<br>入力すう、<br>と場合、 | 8月2<br>版替メモ<br>2日<br>2日<br>2日<br>2日<br>2日<br>2日<br>2日<br>2日<br>2日<br>2日<br>2日<br>2日<br>2日                                                                                                    | 2002年以内 (半内町)<br>・ 」を修正す<br>きます。<br>正することな<br>「できます。<br><b>して承認へ」</b>                                                                                                    | - 承認者<br>確定<br>・ることができます。<br>、<br>、<br>できます。<br>をクリックすると、続けて振込デー<br>実行確認画面                                                                                                    | হ তার        |
| PRESE<br>PRESE<br>PRESE<br>(「東部市場合の<br>「東部市場合の<br>「明細の修正」<br>・<br>承認者へのメッ<br>う<br>不認者なのメッ<br>う<br>不認者なのメッ<br>を行うことが<br>「<br>[Iまっと君W                                                                                                    | データキチャ       4       (< 原名                                                                                                    | ると、、<br>るる、支で<br>え<br>家認者                                                                                                    | *<br>「振込指<br>「支金ョメン<br>「<br>」<br>として                                         | <sup>後定</sup><br>まして非認へ<br>注日」、<br>定日」、<br>更可で<br>フト<br>設定した                                                                                                    | ><br>「振込ご<br>す入力す<br>と場合、         | (素)<br>振替メモで<br>にとが修<br>ることが<br>「確定」                                                                                                    | <ul> <li>■ (20次学校/今 (半角町)</li> <li>■ (20次学校/今 (半角町)</li> <li>■ (20%)</li> <li>■ (20%)</li></ul>                                                                                                    | <ul> <li>承認者</li> <li>確定</li> <li>ることができます。</li> <li>ぶできます。</li> <li>をクリックすると、続けて振込デー</li> <li>実行確認画面</li> </ul>                                                                                                    | <i>হ</i> ৩ স |
| RESE<br>RESE<br>RESE<br>(「那器者」側には、取引勝句<br>「可取引情報の修<br>「支払口座の修<br>「可知初の修正」<br>示認認者、のメ、<br>う承認権限のある<br>を行うことが<br>[ほっと君W<br>のな認画面                                                                                                    | アークキチャ       4       (< 戻る                                                                                                    | ると、<br>るると、<br>注意記<br>子<br>子                                                                                                  | 「振込指<br>「支払<br>石<br>に<br>て<br>て<br>て<br>て<br>て                               | #±<br>1<br>#±<br>1<br>#<br>#<br>#<br>#<br>#<br>#<br>#<br>#<br>#<br>#<br>#<br>#<br>#                                                                                                    | ><br>「振込こ<br>す入力す、<br>こ場合、        | 振替メモで<br>は<br>にとかがを<br>い<br>容ことか<br>に<br>「確定」                                                                                                    | こ2032年1649 (単角型)           こ2032年1649 (単角型)           こ           こ                                                                                                    | <ul> <li>承認者</li> <li>確定</li> <li>できます。</li> <li>をクリックすると、続けて振込デー</li> <li>実行確認画面</li> <li>「「「」」の認知のはないにときす問題してこともの人を認知する</li> </ul>                                                                                                    | <i>ቃ</i> ወን  |
| RESET RESET RESET RESET RESET K K <td>データキチャ       4       (&lt; 戻る</td> 5正」をクリックす。       5正」をクリックす。       をクリックすると、       ッセージとして、日       るユーザで、自身を       できます。       ● b J r.]のな       パ物所<br>の口の       パ物所<br>の口の       第四       2005                                                                                                    | データキチャ       4       (< 戻る                                                                                                    | <br>ると、<br>ると、<br>え支払<br>:意で<br>考<br>記者                                                                                       | 「振込指<br>支払口<br>「支払<br>「<br>」<br>「<br>よ<br>して<br>(<br>2<br>99,30              | ▲##<br>#LU##A<br>定日」、<br>定を変力」を<br>う<br>に定した<br>設定した<br>設定した                                                                                                    | > 「振込こび」<br>する力すす、<br>と場合、        | 振替メモ<br>た<br>に<br>と<br>が<br>で<br>に<br>)<br>容<br>こ<br>と<br>か<br>で<br>、<br>)<br>容<br>こ<br>と<br>か<br>で<br>、<br>と<br>が<br>で<br>、<br>と<br>か<br>で<br>、<br>と<br>か<br>で<br>、<br>と<br>か<br>の<br>、<br>こ<br>と<br>う<br>の<br>、<br>こ<br>と<br>う                                                                                                    | 2005年以内 (半内町)<br>・ 」を修正す<br>とます。<br>正することな<br>できます。<br>して承認へ」                                                                                                    | <ul> <li>承認者</li> <li>確定</li> <li>なことができます。</li> <li>なうリックすると、続けて振込デー</li> <li>実行確認画面</li> <li>デアでの2000年の2000年の1000年の100年の1000年の10000年の1000年の1000年の1000年の1000年の100000000</li></ul> | <i>হ</i> ০ স |
| REST<br>REST<br>REST<br>REST<br>REST<br>REST<br>REST<br>REST                                                                                                    | データキチャ       4       (       度る       (       度る       (       度る       (       (       (       (       (       (       (       (       (       (       (       (       (       (       (       (       (       (       (       (       (       (       (       (       (       (       (       (       (       (       (       (       (       (       (       (       (       (       (       (       (       (       (       (       (       (       (       (       (       (       (       (       (       (       (       (       (       (       (       (                                                                                                    | <br>ると、<br>るると、<br>美<br>家<br>で<br>で<br>ま<br>で<br>で<br>ま<br>で<br>で<br>ま<br>で<br>で<br>ま<br>の<br>で<br>で<br>ま<br>の<br>で<br>の<br>で | は、<br>「振込指<br>気払口<br>気<br>金額入:<br>「コメンン<br>子として<br>60 99,30                  | ▲##<br>まして発起へ<br>※5<br>定日」、<br>空を変更で<br>小り」<br>設定した<br>設定した                                                                                                    | ><br>「振込:<br>するこ<br>人力す<br>と場合、   | (A)<br>振替メモで<br>(A)<br>(A)<br>(A)<br>(A)<br>(A)<br>(A)<br>(A)<br>(A)<br>(A)<br>(A)                                                                                                    | 200次中以内 (半内町)<br>こ00次中以内 (半内町)<br>こ0次中以内 (半内町)<br>こ0次中以内 (半内町)<br>この次中以内 (半内町)<br>この次中以内 (二〇〇〇〇〇〇〇〇〇〇〇〇〇〇〇〇〇〇〇〇〇〇〇〇〇〇〇〇〇〇〇〇〇〇〇〇                                                                                                    | 承認者       確定       することができます。       * できます。       をクリックすると、続けて振込デー       実行確認画面       「一」」       「一」」       中ンペロンをおけた新知知知知れてたまい       ************************************                                                                                                    | ৫ জন         |
| RESE<br>RESE<br>RESE<br>RESE<br>RESE<br>RESE<br>RESE<br>RESE                                                                                                    | デークキチャ       4       (       (       (       (       (       (       (       (       (       (       (       (       (       (       (       (       (       (       (       (       (       (       (       (       (       (       (       (       (       (       (       (       (       (       (       (       (       (       (       (       (       (       (       (       (       (       (       (       (       (       (       (       (       (       (       (       (       (       (       (       (       (       (       (       (       ( <td><br/>ると、<br/>ると、<br/>支払<br/>意でで<br/>子承認者</td> <td>「振込指<br/>支払口服<br/>金額入<br/>ご<br/>ゴメン<br/>子として</td> <td><sup>編ま</sup><br/>まして発起へ<br/>※5<br/>定日」、更<br/>でした<br/>設定した</td> <td>&gt;<br/>「振込:<br/>す入力す<br/>と場合、</td> <td>(素)<br/>振替メモでで<br/>(なををを)<br/>るることが<br/>(すで)<br/>で<br/>(すで)<br/>(な)<br/>(な)<br/>(な)<br/>(な)<br/>(な)<br/>(な)<br/>(な)<br/>(な)<br/>(な)<br/>(な</td> <td>2002年100年(半時刊)<br/>2002年100年(半時刊)<br/>この2年10月1日<br/>この2年10月1日<br/>この2年11月1日<br/>この2年11月1日<br/>二月1日1日<br/>二月1日1日<br/>二月1日1日<br/>二月1日1日<br/>二月1日1日<br/>二月1日1日<br/>二月1日1日<br/>二月1日1日<br/>二月1日1日<br/>二月1日1日<br/>二月1日1日<br/>二月1日1日<br/>二月1日1日<br/>二月1日1日<br/>二月1日1日<br/>二月1日1日<br/>二月1日1日<br/>二月1日1日1日<br/>二月1日1日1日<br/>二月1日1日1日1日<br/>二月1日1日1日1日<br/>二月1日1日1日<br/>二月1日1日1日1日1日1日1日1日1日1日1日1日1日1日1日1日1日1日1日</td> <td>承認者       確定       することができます。       ちることができます。       をクリックすると、続けて振込デー       実行確認画面       「ご」の思想の細胞ングできます。       までのりったのから細胞での一トのから細胞での       「ご」の思想の細胞ングできます。       まての時、このがないためいの間にあったのできます。</td> <td><i>ቁ</i> ወን</td>                                                                                                    | <br>ると、<br>ると、<br>支払<br>意でで<br>子承認者                                                                                           | 「振込指<br>支払口服<br>金額入<br>ご<br>ゴメン<br>子として                                      | <sup>編ま</sup><br>まして発起へ<br>※5<br>定日」、更<br>でした<br>設定した                                                                                                    | ><br>「振込:<br>す入力す<br>と場合、         | (素)<br>振替メモでで<br>(なををを)<br>るることが<br>(すで)<br>で<br>(すで)<br>(な)<br>(な)<br>(な)<br>(な)<br>(な)<br>(な)<br>(な)<br>(な)<br>(な)<br>(な                                                                                                    | 2002年100年(半時刊)<br>2002年100年(半時刊)<br>この2年10月1日<br>この2年10月1日<br>この2年11月1日<br>この2年11月1日<br>二月1日1日<br>二月1日1日<br>二月1日1日<br>二月1日1日<br>二月1日1日<br>二月1日1日<br>二月1日1日<br>二月1日1日<br>二月1日1日<br>二月1日1日<br>二月1日1日<br>二月1日1日<br>二月1日1日<br>二月1日1日<br>二月1日1日<br>二月1日1日<br>二月1日1日<br>二月1日1日1日<br>二月1日1日1日<br>二月1日1日1日1日<br>二月1日1日1日1日<br>二月1日1日1日<br>二月1日1日1日1日1日1日1日1日1日1日1日1日1日1日1日1日1日1日1日                                                                                                    | 承認者       確定       することができます。       ちることができます。       をクリックすると、続けて振込デー       実行確認画面       「ご」の思想の細胞ングできます。       までのりったのから細胞での一トのから細胞での       「ご」の思想の細胞ングできます。       まての時、このがないためいの間にあったのできます。                                                                                                    | <i>ቁ</i> ወን  |
| REFE<br>REFERENCES<br>REFERENCES<br>REFERENCE                                                                                                    | デークキチャ       4       に非認てきる原認者が表示されます       (< 戻る                                                                                                    | <br>ると、<br>るると、<br>支払<br>注意で<br>子承認者                                                                                          | 「振込指<br>支払口服<br>金額入:<br>「コメン<br>「コメン<br>」                                    | 44元<br>まして非認へ<br>注をする<br>が定日」、<br>で至力」、<br>で至力」、<br>で至力」、<br>ででう<br>した<br>の<br>ででう。                                                                                                    | ><br>「振込:<br>す入力す、<br>こ場合、        | ama<br>振替メモで<br>に<br>2容をとか<br>るることか<br>、「確定し                                                                                                    | ロッパン・ロッパー (単角型) ロッパー ロッパー・コン・マーン・ロッパー・ロッパー・ロッパー・ロッパー・ロッパー・ロッパー・ロッパー・ロッパー                                                                                                    | <ul> <li>承認者</li> <li>確定</li> <li>なことができます。</li> <li>なクリックすると、続けて振込デー</li> <li>実行確認画面</li> <li>第(10)</li> <li>第(10)</li> <li>第(10)</li> </ul>                                                                                                    | <i>ዓ</i> ወን  |
| REF<br>REF<br>STATE<br>REF<br>REF<br>REF<br>REF<br>REF<br>REF<br>REF<br>REF<br>REF<br>RE                                                                                                    | データキチャ       4       (< 戻る                                                                                                    |                                                                                                    | 「振込指<br>支払口及<br>ニ<br>「コメン<br>「コメン<br>」<br>「ことして                              | ###<br>##UT###へ<br>※5<br>定日」、<br>変を変加していた<br>記<br>##<br>##<br>##<br>##<br>##<br>##<br>##<br>##<br>##                                                                                                    | > 「振込この<br>す入力す」、<br>と場合、         | ama<br>振<br>た<br>がで<br>い<br>な<br>を<br>を<br>か<br>で<br>い<br>こ<br>と<br>お<br>で<br>で<br>い<br>こ<br>の<br>こ<br>と<br>か<br>で<br>し<br>つ                                                                                                    | 22032年164年9 (単角型)<br>・ 」を修正す。<br>Eすることな、<br>できます。<br>して承認へ」                                                                                                    | 承認者         確定         することができます。         *ることができます。         *をクリックすると、続けて振込デー         実行確認画面         ************************************                                                                                                    | \$ 03        |
| REEEEEEEEEEEEEEEEEEEEEEEEEEEEEEEEEEEE                                                                                                    | データキチャ       4 <tr< td=""><td><br/>ると、<br/>ると、<br/>支払<br/>意で<br/>・<br/>承認者</td><td>は<br/>「振込指<br/>気払口<br/>気<br/>金額入:<br/>「コメンン<br/>子として<br/>60 99,30</td><td>###     ###     ###     ###     ######</td><td>&gt;<br/>「振込:<br/>す入力す<br/>入力す<br/>と場合、</td><td>8月月<br/>振替メモでは<br/>19容をかけ<br/>19容をたかけ</td><td>220次学以内 (半内町)<br/>■ この (半内町)<br/>■ この (十口)<br/>■ この (十口)<br/>■ この (十口)<br/>■ 二の (十口)<br/>■ この (十口)<br/>■ この (十口)</td><td>承認者       確定       することができます。       * できます。       * をクリックすると、続けて振込デー       実行確認画面       「一」の場合の観灯(C2-POA)を発表する       ************************************</td><td>タの7<br/>天</td></tr<> | <br>ると、<br>ると、<br>支払<br>意で<br>・<br>承認者                                                                                        | は<br>「振込指<br>気払口<br>気<br>金額入:<br>「コメンン<br>子として<br>60 99,30                   | ###     ###     ###     ###     ######                                                                                                    | ><br>「振込:<br>す入力す<br>入力す<br>と場合、  | 8月月<br>振替メモでは<br>19容をかけ<br>19容をたかけ                                                                                                    | 220次学以内 (半内町)<br>■ この (半内町)<br>■ この (十口)<br>■ この (十口)<br>■ この (十口)<br>■ 二の (十口)<br>■ この (十口)<br>■ この (十口) | 承認者       確定       することができます。       * できます。       * をクリックすると、続けて振込デー       実行確認画面       「一」の場合の観灯(C2-POA)を発表する       ************************************                                                                                                    | タの7<br>天     |
| Ratifier<br>Ratifier<br>Rati                                                                                                    | データキチャ       4       (       度をクリックす       第正」をクリックす       第正」をクリックす       第正」をクリックす       第二」をクリックす       第二、シーザで、自身を       できます。       ● b J r.]の其       第四次       第四次        第四次 <tr< td=""><td><br/>ると、<br/>ると、<br/>主意で<br/>子承認者<br/>の<br/>の<br/>はの<br/>の<br/>の<br/>の<br/>の<br/>の<br/>の<br/>の<br/>の</td><td>「振込指<br/>気払口<br/>気<br/>金<br/>額入<br/>ご<br/>ゴ<br/>メン<br/>ゴ<br/>子<br/>と<br/>して<br/>60 99,30</td><td><sup>編支</sup><br/>まして発起へ<br/>※5<br/>に至を変面でう<br/>たうこの更でう<br/>た<br/>記<br/>いたつ:</td><td>&gt;<br/>「振込:<br/>す入力す<br/>と場合、</td><td>ama<br/>振替メモでら<br/>い容をとか<br/>「確定し</td><td>2002年以内 (半内町)<br/>こ002年以内 (半内町)<br/>こ012年以内 (半内町)<br/>こ012年以内 (二〇〇〇〇〇〇〇〇〇〇〇〇〇〇〇〇〇〇〇〇〇〇〇〇〇〇〇〇〇〇〇〇〇〇〇〇</td><td>承認者       確定       することができます。       ちることができます。       をクリックすると、続けて振込デー       実行確認画面       「一」」の感謝のなど、そのなどのなどである。       「「」」の感謝のなど、ためすると、続けて振込デー       実行確認画面       「」」」の感謝のなど、ためすると、       「」」」の感謝のなどのなどのなどのなどのなどのなどのなどのなどのなどのなどのなどのなどのなどの</td><td>タのが 美行</td></tr<>                                                                                                    | <br>ると、<br>ると、<br>主意で<br>子承認者<br>の<br>の<br>はの<br>の<br>の<br>の<br>の<br>の<br>の<br>の<br>の                                         | 「振込指<br>気払口<br>気<br>金<br>額入<br>ご<br>ゴ<br>メン<br>ゴ<br>子<br>と<br>して<br>60 99,30 | <sup>編支</sup><br>まして発起へ<br>※5<br>に至を変面でう<br>たうこの更でう<br>た<br>記<br>いたつ:                                                                                                    | ><br>「振込:<br>す入力す<br>と場合、         | ama<br>振替メモでら<br>い容をとか<br>「確定し                                                                                                    | 2002年以内 (半内町)<br>こ002年以内 (半内町)<br>こ012年以内 (半内町)<br>こ012年以内 (二〇〇〇〇〇〇〇〇〇〇〇〇〇〇〇〇〇〇〇〇〇〇〇〇〇〇〇〇〇〇〇〇〇〇〇〇                                                                                                    | 承認者       確定       することができます。       ちることができます。       をクリックすると、続けて振込デー       実行確認画面       「一」」の感謝のなど、そのなどのなどである。       「「」」の感謝のなど、ためすると、続けて振込デー       実行確認画面       「」」」の感謝のなど、ためすると、       「」」」の感謝のなどのなどのなどのなどのなどのなどのなどのなどのなどのなどのなどのなどのなどの                                                                                                    | タのが 美行       |

## 手順3 確定

| RULERENT     RAADCHRESHEN     READCHRESHEN     READCHRESHEN     Reader.Ast     Reader.Ast     Reader.As                                                                                            | 18 | 込練舗 承認                            | 8依類確定結果                           |                         |                               |        |         |                |                    |             | BIRKF025                 | │<br>│ 承認依頼確定結果画面が表示 |
|----------------------------------------------------------------------------------------------------|----|-----------------------------------|-----------------------------------|-------------------------|-------------------------------|--------|---------|----------------|--------------------|-------------|--------------------------|----------------------|
| 催 正 補 果 を _ 確認 く た さ い<br>健正 補 果 を _ 確認 く た さ い<br>健正 補 果 を _ 確認 く た さ い<br>健正 補 果 を _ 確認 く た さ い<br>健正 補 果 を _ 確認 く た さ い                                                                                                    | 3  | REGREBR )                         | 编运先口德指定方法                         | teillR 👌                | #63.20#128R > 256             | 金額を入   | യ ) ത   | 67 <b>8</b> 55 | 4845 - C           |             |                          |                      |
| Prime       Prime       Prime <th< th=""><th></th><th>以下の内容で取引<br/>素データの伝送は3<br/>引き続き同一支払</th><th>を確定しました。<br/>発了しておりませ、<br/>二座で振込振碁の</th><th><b>ん。必ず承認</b><br/>動列を行う場</th><th>  雄疋結果をこ確認くたさい。<br/> </th></th<>                                          |    | 以下の内容で取引<br>素データの伝送は3<br>引き続き同一支払 | を確定しました。<br>発了しておりませ、<br>二座で振込振碁の | <b>ん。必ず承認</b><br>動列を行う場 | 雄疋結果をこ確認くたさい。<br>             |        |         |                |                    |             |                          |                      |
| Νημη       Ημημη       Ημημημη       Ημημημη                                                                                                    | Г  | 取引情報                              |                                   |                         |                               |        |         |                |                    |             |                          |                      |
|                                                                                                    |    | 取引IID                             |                                   | 10100100                | 0000111                       |        |         |                |                    |             |                          |                      |
|                                                                                                    |    | 取引用動用                             |                                   | 振动振動                    |                               |        |         |                |                    |             |                          |                      |
| NUMBARE       0.01.5000000000000000000000000000000000                                                                                                    |    | 横込檜定日                             |                                   | 2010年10月                |                               |        |         |                |                    |             |                          |                      |
| State       Note       Note         State       Note       Note       Note         State       Note       Note       Note         State       Note       Note       Note       Note         State       Note       Note       Note       Note       Note         State       Note       Note                                                                                                    |    | 振込線輸メモ                            |                                   | 10月15                   | 日東纵分                          |        |         |                |                    |             |                          |                      |
| 期上日間         用山田田、1001         田田 2124467         田田田           日本         56           日本         56           日本         56           日本         56           日本         5757           日本         5757           日本         5757           日本         57587           日本         57597           日本         57597           日本         52597979                                                                                                    |    | 支払口座                              |                                   |                         |                               |        |         |                |                    |             |                          |                      |
| υπαιτιά       υπαιτιά                                                                                                    |    | 支払口座                              |                                   | 青山斑馬 (                  | 100) 普通 1234567 貞全禄勤          | 和口座    |         |                |                    |             |                          |                      |
| 市業       5年         第11:42 (19.44)       1.57597         第32:42 (19.44)       1.57597         第32:42 (19.44)       1.57597         第32:43 (19.44)       1.57597         第32:00 (19.42)       1.999,42597         第31:00 (19.00000111)       1.984,65         第31:00 (19.00000111)       1.984,65         第31:00 (19.00000111)       1.984,65         第31:00 (19.00000111)       1.984,65         第31:00 (19.00000111)       1.984,65         第31:00 (19.00000111)       1.984,65         第31:00 (19.00000111)       1.984,85         第31:00 (19.00000111)       1.984,85         第31:00 (19.00000111)       1.984,85         第31:00 (19.00000111)       1.984,85         第31:00 (19.00000111)       1.984,85         第31:00 (19.00000111)       1.984,85         第31:00 (19.00000111)       1.984,85         1.000 (19.00000111)       1.984,85         1.000 (19.00000111)       1.984,85         1.000 (19.00000111)       1.984,85         1.000 (19.00000111)       1.984,85         1.000 (19.00000111)       1.984,85         1.000 (19.00000111)       1.984,85         1.000 (19.00000111)       1.984,85         1.000 (19.00000111) </td <td></td> <td>振込明緩内容</td> <td></td> <td></td> <td></td> <td></td> <td></td> <td></td> <td></td> <td></td> <td></td> <td></td>                                                                                                    |    | 振込明緩内容                            |                                   |                         |                               |        |         |                |                    |             |                          |                      |
| φ. φ. φ. φ. φ. φ. φ. φ. φ. φ. φ. φ. φ. φ                                                                                                    |    | 件款                                |                                   |                         | 5件                            |        |         |                |                    |             |                          |                      |
| 加加市       1,573年         加加市       1,004,4339         加加市       1,004,4339         加加市       1,004,4339         加加市       1,004,0339         加加市       1,004,039         100100000111       1050,5%         1010100000111       1053,5%         1010010000111       1053,5%         1010010000111       1053,5%         1010010000111       1053,5%         1010010000111       1053,5%         1010010000111       1053,5%         1010010000111       1054,5%         1010010000111       1054,5%         1010010000111       1054,5%         1010010000111       1054,5%         1010010000111       1054,5%         1010010000111       1054,5%         1010010000111       1054,5%         1010010000111       1054,5%         1010010000111       1054,5%         1010010000111       1054,5%         1010010000111       1054,5%         1010010000111       1054,5%         1010010000111       1054,5%         1010010000111       1054,5%         1010010000111       1054,5%         1010010000111       1054,5%         10                                                                                                    |    | 安払金額合計                            |                                   |                         | 4,000,000(*)                  |        |         |                |                    |             |                          |                      |
| 東北県村       1,004,4257         第7回日       聖祭永県       金融開発       市       田田       第500,000,000       福祉県地区       福祉県地区       1000,000,000       福祉県地区       1000,000,000       1000,000,000       1000,000,000       1000,000,000       1000,000,000       1000,000,000       1000,000,000       1000,000,000       1000,000,000,000       1000,000,000,000       1000,000,000,000,000,000,000,000,000,00                                                                                                    |    | 先方黄担于数阳合                          | 81                                |                         | 1,575円                        |        |         |                |                    |             |                          | 確定結果                 |
| 第3日日       第3日       2000年年年日         第1日日       第1日日       第1日年年年年年年年年年年年年年年年年年年年年年年年年年年年年年年年年年年年年                                                                                                    |    | 接込金額合計                            |                                   |                         | 3,998,425                     |        |         |                |                    |             |                          |                      |
| 取り日の     日時代     公式時間     公式時間     第二日     日日間時     第二日     第二日間時     第二日間     第二日間       181001000000111     1813-107907(1)     大丁町町町下(0111)<br>人口がりた(1222)     日福     2100001     1.000,000     0     1.000,000       18100100000111     1813-107907(1)     人口がりた(1222)     日福     2100001     1.000,000     0     1.000,000       18100100000111     1813-107907(1)     人口がりた(1222)     日福     2100001     1.000,000     0     1.000,000       1810010000001211     1813-10797(1)     NTTF980F(10908)     日福     2100001     1.000,000     315     990,655     533.69797       1810010000001211     1815978(1011)     日福     2100001     1.000,000     630     999,370     533.69797       181001000000131     1815978(1011)     日福     2100004     1.000,000     630     999,370     533.59797       181001000000131     1.57907(7)     1.68887(1012)     日福     2100004     1.000,000     630     999,370     533.59797       181001000000131     1.57907(8)     1.58887(1012)     日福     2100004     1.000,000     630     999,370     533.5977       181001000000131     1.57907(8)     1.579787(8)     1.000,000     630     999,370     533.5977       181001000000131                                                                                                    |    | 振込明緩内容-                           | - <u>¶</u>                        |                         |                               |        |         |                |                    |             |                          |                      |
| 10100100000111       取目未発帯<br>(1)1001000000121       広日未発帯<br>(1)1001000000121       NTTデーク取行 (1908)       毎日       2100002       1,000,000       315       999,645       気込まれどうつき)         101001000001131       広日未発帯<br>(1)1001000001131       NTTデーク取行 (1908)       毎日       2100002       1,000,000       315       999,645       気込まれどうつき)         101001000001131       広日未発帯<br>(1)100100000114       NTTデーク取行 (1908)       毎日       2100002       1,000,000       630       999,275       預しないセージ :<br>""""""""""""""""""""""""""""""""""""                                                                                                    |    | 取ら口口                              | 登録<br>受你人                         | 5.<br>.45               | 金剛種類名,<br>支店名,                | #I     | 口座面号    | 支払金期<br>0円0    | 先方負担<br>手数科<br>(円) | 振込金額<br>(円) | ·振込410→*[ED1]<br>振込依照人名  |                      |
| 10100100000121       前日来幕帯<br>3:35999*(3       NTTF-9%F(9098)       前後       2100002       1,000,000       315       990,685       第3.4588/K, 45:<br>123.897999         101001000000131       ごは日来幕帯<br>3:35999*(3       NTTF-9%F(1998)       前後       2100002       1,000,000       630       990,307       第3.497999         101001000000141       からかりアメワンマン       NTFF-9%F(1998)       前後       2100002       1,000,000       630       990,307       第3.497999         101001000000151       -       -       大学可第17(9111)       前後       2100009       1,000,000       630       990,307       第3.4970995         101001000000151       -       大学可第17(9111)       前後       2100009       1,000,000       630       990,307       第3.4970=35         101001000000151       -       大学のが時期時時の時所のが見知       大学の可見の見知       -       -       -       -       -       -       -       -       -       -       -       -       -       -       -       -       -       -       -       -       -       -       -       -       -       -       -       -       -       -       -       -       -       -       -       -       -       -       -       -       -                                                                                                    |    | 101001000000111                   | 東日本純事<br>1313-109399"(3           |                         | 大于可能行 (0111)<br>丸の内変店 (222)   | 6316   | 2100001 | 1,000,000      | a                  | 1,000,000   | 療込メッセージ:<br>-            |                      |
| 10100100000131       第日本発酵<br>5-333/39'(1)       NTTF-9%RF (9098)       簡構       210003       I       ISAMBA.S.:<br>-         10100100000141       か307-070*99'(1)       NMSRF (0333)<br>(7-9-+9+9%R (444)       簡構       210004       1,000,000       630       999,370       第3.4×9t93:<br>HTF9-30929         10100100000151       -       大学男際F(0111)       簡構       210004       1,000,000       630       999,370       第3.4×9t93:<br>-         ※60:031211       -       大学男際F(0111)       634       210009       1,000,000       630       999,370       第3.4×9t93:<br>-         ※60:03121       -       大学男服F(10111)       634       210009       1,000,000       630       999,370       第3.4×9t93:<br>-       -         ※60:03121       -       大学の中等以手術       53.0       999,370       第3.4×9t93:<br>-       -         ※60:03121       -       大学の中等以手術       -       大学の中等以告報       -       -         第20:03121       -       -       -       -       -       -       -       -       -       -       -       -       -       -       -       -       -       -       -       -       -       -       -       -       -       -       -       -       - <td></td> <td>101001000000121</td> <td>西日本純事<br/>-3:409399"(3</td> <td></td> <td>NTTデータ第4万(9998)<br/>量利支浜 (001)</td> <td>6316</td> <td>2100002</td> <td>1,000,000</td> <td>315</td> <td>999,685</td> <td>張込依限人名:<br/>123 88/ 79299</td> <td></td> |    | 101001000000121                   | 西日本純事<br>-3:409399"(3             |                         | NTTデータ第4万(9998)<br>量利支浜 (001) | 6316   | 2100002 | 1,000,000      | 315                | 999,685     | 張込依限人名:<br>123 88/ 79299 |                      |
| 101001000000141       ボゲゲイドウフドウサン (カ)       新聞期行 (0333)<br>インデーネッド支援 (444)       田道       2100004       1,000,000       630       999,370       第込スッセージ:<br>第ジェッリフラン         101001000000151       -       大町期行 (0111)<br>丸の内支援 (222)       田道       2100004       1,000,000       630       999,370       第込メッセージ:<br>**         第七日 フレン       大町期行 (0111)<br>丸の内支援 (222)       田道       2100004       1,000,000       630       999,370       第込メッセージ:<br>**         第七日 フレン       大町期行 (0111)<br>丸の内支援 (222)       田道       2100004       1,000,000       630       999,370       第込メッセージ:<br>**         第七日 フレン       大町東町 (222)       田道       2100004       1,000,000       630       999,370       第込メッセージ:<br>**       **         第七日 フレン       大町東町 (122)       田道       1,000,000       630       999,370       第込メッセージ:<br>**       **         第七日 フレン       アータ太郎       アータ太郎       アータ太郎       アータ太郎       **       **       *         第七日 フレン       2010年10月13日       111       111       **       *       *       *       *       *       *       *       *       *       *       *       *       *       *       *       *       *       *       *       *       *       *       <                                                                                                    |    | 101001000000131                   | 西日本商事<br>-3:409399*(3             |                         | NTTデータ銀行(9008)<br>整罰加売店(011)  | 6316   | 2100003 |                |                    |             | 须込依限人名:<br>一             |                      |
| 101001000000151       -       大戸町販庁(0111)<br>外が現在た(222)       回道       2100099       1,000,000       630       999,370       第-3 × × × × × × × × × × × × × × × × × × ×                                                                                                    |    | 101001000000141                   | ホジカイドウフ  <br>#507*97*95(3         | ・ウサン (カ                 | 机酸銀行(0333)<br>インターネット変店(444)  | 0310   | 2100004 | 1,000,000      | 630                | 999,370     | 療込メッセージ:<br>9月17月〜3月29月2 |                      |
| ※合づけされている病品用編は、ただ今の時間例は病品指定日に本日をご指定できないため病品創立日と手認例原日を登場第日とさせていただきます。          不認者 データエ部         水原素 データエ部       2010年10月13日         コメント       10円分の実施になります。発酵をお願いします。                                                                                                    |    | 101001000000151                   | 1                                 |                         | 大于可能行 (0111)<br>丸の内変店 (222)   | 6516   | 2100099 | 1,000,000      | 630                | 999,370     | 療込メッセージ:<br>=            |                      |
| 水認者情報       米認者     データ太郎       米認用用     2010年10月13日       コメント     10円分の支払になります。米認をお願いします。                                                                                                    |    | ※合づけされてい<br>す。                    | 8振込明編は、た                          | たらの時期時                  | は振込推定日に木日をご推定                 | できな    | いため振込   | 趙定日と承証         | 別期取日を注             | 空巡察日とさ      | せていただきま                  |                      |
| 米認識     データ太郎       米認識部目     2010年10月13日       コメント     10月分の実际になります。帰期をお願いします。                                                                                                    |    | 承認者情報                             |                                   |                         |                               |        |         |                |                    |             |                          |                      |
| 米切用服用     2010年10月13日       コメント     10月分の実私になります。米型をお願いします。                                                                                                    |    | 示認識                               |                                   | データ太郎                   |                               |        |         |                |                    |             |                          |                      |
| コメント     10月分の支払になります。決断をお願いします。       同一口風から気込気結     ● 日期                                                                                                    |    | 承認期間日                             |                                   | 2010年10月                | 913日                          |        |         |                |                    |             |                          |                      |
|                                                                                                    |    | ⊐×>⊦                              |                                   | 10月分の支                  | 私になります。承認をお願いし                | ±Ψ.    |         |                |                    |             |                          |                      |
|                                                                                                    |    |                                   |                                   |                         |                               |        |         |                |                    |             |                          |                      |
|                                                                                                    |    |                                   |                                   |                         | 同一口感から                        | 612463 | H >     |                |                    |             | e ene                    |                      |
|                                                                                                    |    |                                   |                                   |                         |                               |        |         |                |                    |             |                          |                      |
|                                                                                                    |    |                                   |                                   | <                       | #-4∧                          | < 振    | 込振器メニ   | 1-^            |                    |             |                          | ]                    |

※「同一口座から振込振替」をクリックすると、同一口座から振込振替の取引を連続して行うことができます。 ※「印刷」をクリックすると、印刷用 PDF ファイルが表示されます。

#### 手順4 承認

データを確定した後、振込データは「承認待ち」の状態となります。 承認者による「承認」が実行されてはじめて振込データは送信されます。

※ [ほっと君WebJr.] は、データ作成者と承認を分けることができません。(前頁参照)

承 認

承認権限を持つ利用者は、各業務で確定された取引の依頼内容を確認し、取引の承認・差戻し・削除を行 うことができます。

| ●振込                      | <b>辰</b> 替承認   | 忍    | ] | ビジネス I          | B]機能            |                |           |                             |                                        |
|--------------------------|----------------|------|---|-----------------|-----------------|----------------|-----------|-----------------------------|----------------------------------------|
| 1000<br>- 話データ<br>伝送サービス | こ。<br>一般ファイル伝送 | 残高·明 | 2 | 後<br>振込振替       | 下 税金各種料金 ペイジー払込 | <b>〕</b><br>承認 | し<br>管理業務 | <ul> <li>その他サービス</li> </ul> | トップページで <mark>「承認」</mark><br>をクリックします。 |
| 承認業務調                    |                |      |   |                 |                 |                |           |                             |                                        |
| 承認                       |                |      | > | 各業務で確定され<br>ます。 | た取引の依頼内容を       | 確認し、取引の承       | 認・差戻し・削除を | 行うことができ                     |                                        |

#### 手順1 取引一覧

取引一覧画面が表示されます。

承認待ち取引一覧(振込振替)から対象の取引をチェックし、「承認」をクリックしてください。

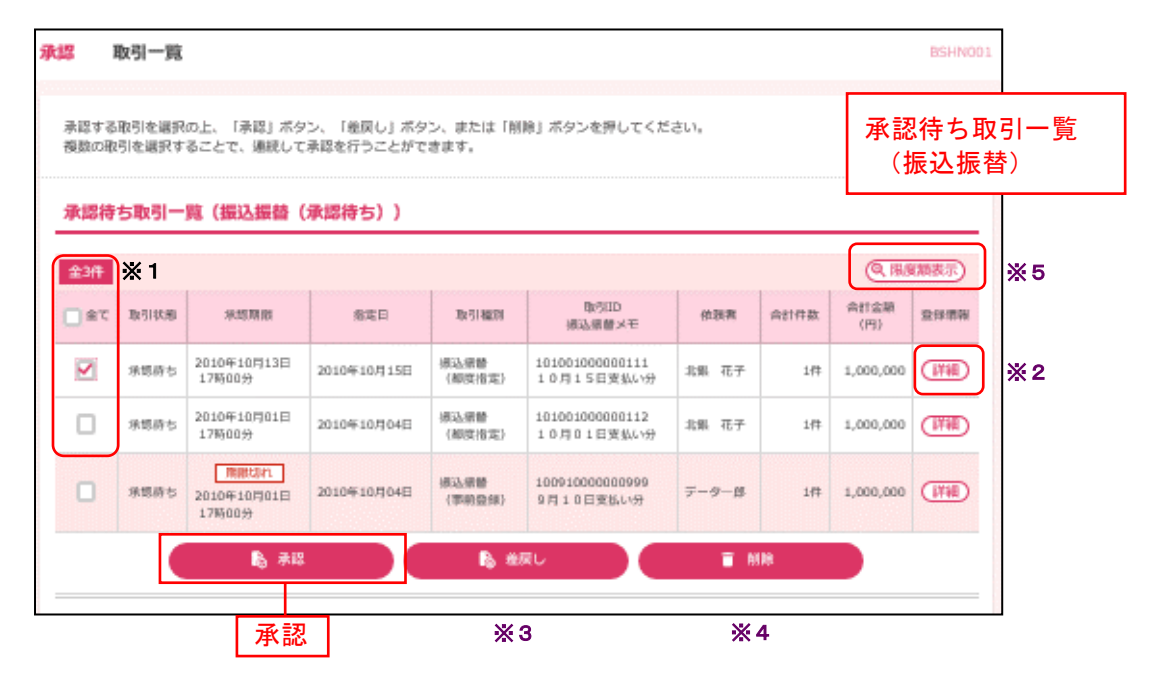

※1 複数の取引を選択すると、連続して承認ができます。

※2 「詳細」をクリックすると、取引の詳細を表示することができます。

※3 「差戻し」をクリックすると、依頼者側でデータ修正が可能となります。

※4 「削除」をクリックすると、取引を削除しデータを破棄することができます。削除されたデータの照会も可能です。

※5 「限度額表示」をクリックすると、取引限度額を表示することができます。

## 手順2 取引内容を確認

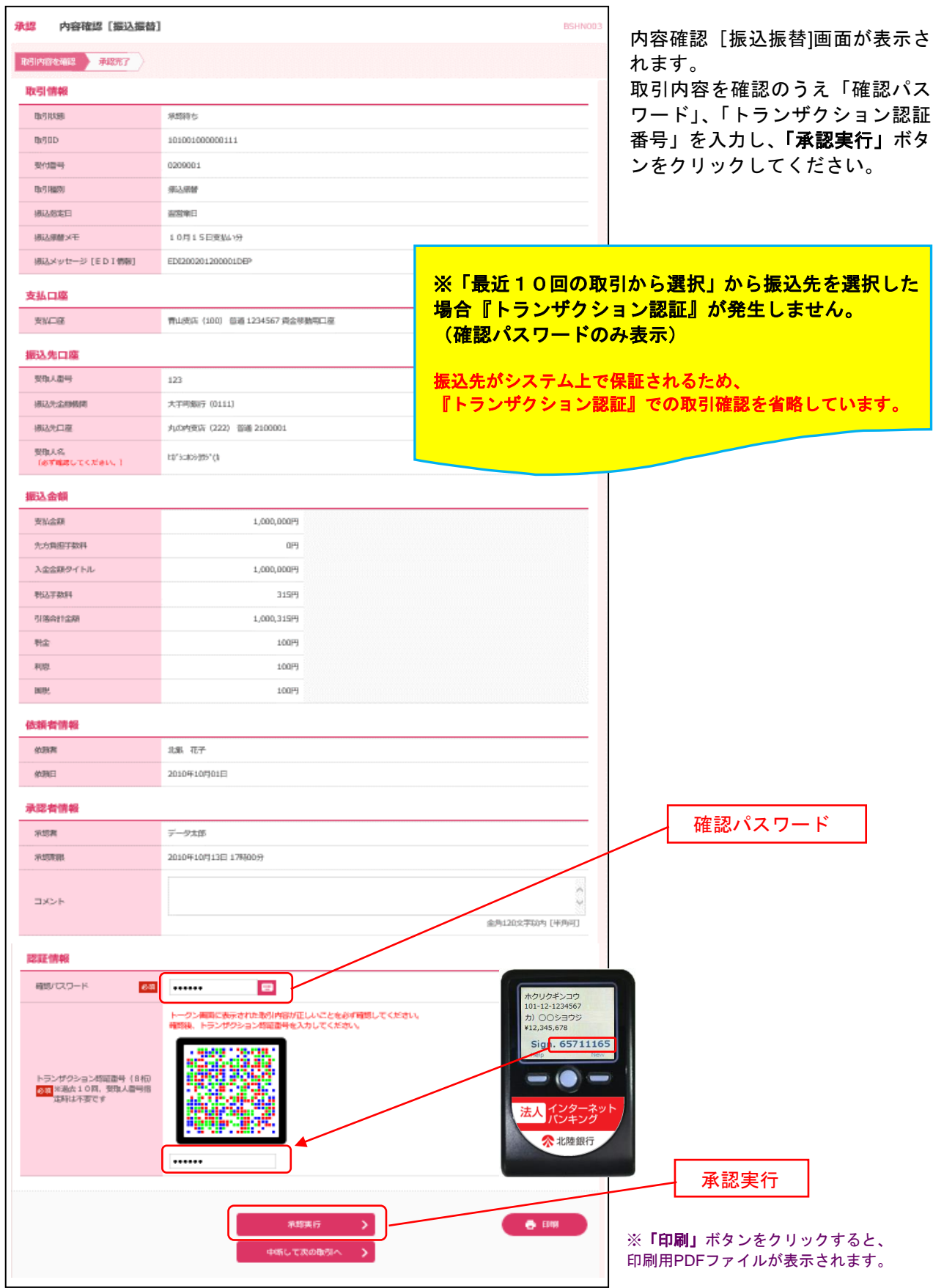

## 手順3 承認完了

| 承認 承認結果 [振込振整]                    | ]                            | BSHN004 |                                            |
|-----------------------------------|------------------------------|---------|--------------------------------------------|
|                                   |                              |         | 承認結果 [振込振替]画面が表示                           |
| 次の取引の承認を行う場合は、「次<br>療品依頼を受け付けました。 | の取引へ」ボタンを押してください。            |         | 」されます。<br>承認結果をご確認ください。                    |
| 取引情報                              |                              |         |                                            |
| 取引状態                              | 承期時ち                         | -       |                                            |
| BISID                             | 10100100000111               |         |                                            |
| 受付回号                              | 0209001                      |         |                                            |
| 印度用题例                             | 乘込服器                         |         |                                            |
| 横込態定日                             | 您定日 10月15日                   |         |                                            |
| 横边原槽メモ                            | 10月15日東級-1分                  |         |                                            |
| 振込メッセージ [EDI 情報]                  | EDI200201200001DEP           |         |                                            |
| 支払口庫                              |                              |         |                                            |
| 東N口座                              | 青山成浜(100) 信道 1234567 貞全禄勤明口座 | _       |                                            |
| 振込先口座                             |                              |         |                                            |
| 取引内容を描込先に豊錬する場合は                  | 、「振込光口座に整理」ボタンを押してください。      | _       |                                            |
| 聚取人撒号                             | 123                          |         |                                            |
| 接运先金额税间                           | MFRF*299 (0111)              |         |                                            |
| 機込光口座                             | 166/95977 (222) 個項 2100001   |         |                                            |
| 爱取人名                              | 13/3-309355*()               |         |                                            |
|                                   | / 博汕九田運ビ登録                   |         | [ビジネス I B] の場合<br>新規振込先口座入力画面(10頁)にて       |
| 振込金額                              |                              |         | ※2「振込先として登録する」にナェッ<br>  ク済の場合 ここでも登録すると 複数 |
| 更拟合翻                              | 1,000,000円                   |         | 登録となりますのでご注意ください。                          |
| 先方與握手数料                           | *0PJ                         |         |                                            |
| 入金金額タイトル                          | 1,000,00019                  |         |                                            |
| 料金                                | 1009                         |         |                                            |
| 利恩                                | 100円                         |         |                                            |
| NSP.                              | 1009                         |         |                                            |
| ※先方負担手数科欄に***が表示され                | こている考会は、子教科との時に意願が生じています。    |         |                                            |
| 依頼者情報                             |                              |         |                                            |
| 伯服潤                               | 北側 花子                        | _       |                                            |
| 伯潤日                               | 2010年10月01日                  |         |                                            |
| 承認者情報                             |                              |         |                                            |
| 示認難                               | データ太郎                        |         |                                            |
| 7-1570-1981.                      | 2010年10月13日 17時00分           |         |                                            |
| 承想目時                              | 2010年10月01日 09時00分           |         |                                            |
| コメント                              | 8月15日支払い分です。よろしくおねびいします。     |         |                                            |
|                                   |                              |         | <br> ※ <b>「印刷</b> 」ボタンをクリックすると             |
|                                   | ikonikiti i                  |         | 印刷用PDFファイルが表示されます。                         |

|--|

過去に行った取引の状況照会や、予約中取引の取消が可能です。

## 手順1 業務を選択

| ◎<br>一括データ<br>伝送サービス | ■<br>一般ファイル伝送 | <mark>ト</mark><br>残高・明細原会 |          | 7 7 7 8 6 6 6 7 7 7 9 - 5 5 6 6 7 7 7 9 - 5 5 6 7 7 7 9 - 5 5 6 7 7 7 9 - 5 5 7 7 7 7 9 - 5 5 7 7 7 7 9 - 5 5 7 7 7 7 9 - 5 5 7 7 7 7 9 - 5 5 7 7 7 7 9 - 5 5 7 7 7 7 9 - 5 5 7 7 7 7 9 - 5 5 7 7 7 7 9 - 5 5 7 7 7 7 9 - 5 5 7 7 7 7 9 - 5 7 7 7 7 9 - 5 7 7 7 7 9 - 5 7 7 7 7 9 - 5 7 7 7 7 9 - 5 7 7 7 7 9 - 5 7 7 7 7 9 - 5 7 7 7 7 9 - 5 7 7 7 7 9 - 5 7 7 7 7 9 - 5 7 7 7 7 7 7 7 7 7 7 7 7 7 7 7 7 7 7 | <b>1</b> 200<br>承認 | ■ <mark>正</mark><br>管理業務 | トップメニューで <b>「振込振替」</b> ボタン<br>を選択してください。 |
|----------------------|---------------|---------------------------|----------|----------------------------------------------------------------------------------------------------|--------------------|--------------------------|------------------------------------------|
| 援込援替                 | 業務選択          |                           |          |                                                                                                    |                    |                          |                                          |
| 振込振替                 |               | >                         | 企業が持つ口座が | ら他の口座への資金                                                                                                    | 移動を行うことが           | できます。                    |                                          |

## 手順2 作業内容選択

| <b>城</b> (11) | 込振替 作業内容選択<br>取引の開始 |   | BRG001                      |    | 作業内容選択画面が表示されます。<br>「承認済み取引の状況照会・取消」<br>ボタンをクリックしてください。 |
|---------------|---------------------|---|-----------------------------|----|---------------------------------------------------------|
|               | 振込データの新規作成          | > | 気込気種の歌引を開始できます。             |    |                                                         |
|               | 作成中振込データの修正・削除      | > | 作咸中または地戻し・引戻し取引の様正、崩除ができます。 |    |                                                         |
|               | 取引状況の照会             |   |                             |    |                                                         |
| l             | 承認済み取引の状況照会・取消      | > | 承認得み取引の原会や取り消しが可能です。        | ĻΓ | 承認済み取引の状況照会・取消                                          |
|               | 未承認取引の状況照会          | > | 未予認識別の瑕念が可能です。              |    |                                                         |
|               | 承認待ちデータの引戻し         | > | ご自身が依頼した歌引の引戻しができます。        |    |                                                         |

## 手順3 取引を選択

| 振込振替                                                 | 承認済               | み取引一覧(照                    | 会・取消            | Ð                             |                                  |                        |              |           | BT1500               |                                                    |
|------------------------------------------------------|-------------------|----------------------------|-----------------|-------------------------------|----------------------------------|------------------------|--------------|-----------|----------------------|----------------------------------------------------|
| 取号 の相<br>取号 の取                                       | 会を行う場合に<br>り消しを行う | は、照会対象の取引<br>着合は、取り消し対     | を選択の上<br> 象の取引を | 、「次へ」ボタンを押<br>選択の上、「次へ」ボ      | してください。<br>タンを押してください。           |                        |              |           |                      | 本認済み取り一覧画面が表示<br>  されます。<br>  取引一覧から対象の取引を選        |
| Q. 103                                               | の絞り込み             | •                          | arsarsar        | ÷                             | 択してください。                         |                        |              |           |                      |                                                    |
| 取引一                                                  | 魔                 |                            |                 |                               |                                  |                        |              |           |                      |                                                    |
| < 10.5                                               |                   |                            | 1               | 全10件 (1~10<br>2 3 4 5         | 件を表示中)<br>6 7 8 9 1              | 0                      |              | > 10      | N-50 >               |                                                    |
|                                                      |                   |                            |                 |                               |                                  |                        | 表示件数:        | 10/7      | (再表示)                |                                                    |
| 通択                                                   | 取引状態              | 受付日<br>須追悟定日               | 受付書号            | 取引ID<br>接込塔館メモ                | 支払口座                             | 爱敬人名                   | 相込金額<br>(円)) | 依服者       | 示惩者<br>(取消者)         | 取引一覧                                               |
| •                                                    | 受付済み              | 2010年10月01日<br>2010年10月15日 | 1015001         | 101001000000111<br>10月15日更払い分 | 青山茂店 (100)<br>菖浦 1234567         | tà"3⊐80339<br>3°(à     | 999,685      | 北朝 花<br>子 | データ太郎                |                                                    |
| 0                                                    | 処理済み              | 2010年10月01日<br>2010年10月01日 | 1001021         | 101001000000112<br>10月01日変払い分 | 青山(支店 (100)<br>菖道 1234567        | th"9=809339<br>9"(h    | 1,000,000    | 北銀 花<br>子 | データ太郎                |                                                    |
| 0                                                    | 取得済み              | 2010年09月10日<br>2010年09月10日 | 0910031         | 10091000000222<br>9月10日支払い分   | インターネット支店<br>(202)<br>普通 1111111 | #90(11'931-'9<br>#2(\$ | 999,370      | テーター<br>B | データ太郎<br>(データ太<br>印) |                                                    |
| < 10~                                                |                   |                            | 1               | 2 3 4 5                       | 67891                            | 0                      | 1            | > 10      | 《一岁次 》               |                                                    |
| 認証情                                                  | 報(照会·)            | 取消選択)                      |                 |                               |                                  |                        |              |           |                      |                                                    |
| <ul> <li>● 開余</li> <li>○ 取得</li> <li>振込振器</li> </ul> | 取引の取り消(           | しは、お客さまご白                  | 南が承認し           | た取引に対してのみ可                    | <b>※</b><br>街です。                 |                        |              |           |                      | ※ 認証情報<br>「照会」を選択し「次へ」手順3-1へ<br>「取消」を選択し「次へ」手順3-2へ |
|                                                      |                   | <                          | 师远师器            |                               | žt^                              | >                      | )—           |           |                      | 次へ                                                 |

取消ができるのは、取引状態が「受付済み」の明細からご自身が承認されたもののみです。

| 振込振替 承認済み取引照会<br>取引を調訳 開始は現           | 法結果                    |         | BTJS005 | 承認済み取引照会結果画面が<br>表示されます。<br>取引照会結果をご確認くださ |
|---------------------------------------|------------------------|---------|---------|-------------------------------------------|
| ご指定の取引の税会結果です。<br>現在振込 - 振善はありません。    |                        |         |         | い。                                        |
| 取引情報                                  |                        |         |         |                                           |
| 取引ID                                  | 101001000000111        |         |         |                                           |
| 受付面号                                  | 1015001                |         |         |                                           |
| 取引区分                                  | 编込                     |         |         |                                           |
| 10119 dia mandre                      |                        |         |         | Ξ                                         |
| 摄达先口座                                 |                        |         |         |                                           |
| 受取人當号                                 | 123                    |         |         |                                           |
| 療込先金酸機構                               | 大于可知行 (0111)           |         |         |                                           |
| · · · · · · · · · · · · · · · · · · · | 丸の内支店 (222) 普通 2100001 |         |         |                                           |
| 受取人名                                  | £0,30#09309.(9         |         |         |                                           |
| 登録名                                   | 東日本商事                  |         |         |                                           |
| 振込金額                                  |                        |         |         |                                           |
| 变払金額                                  | 1,000,000円             |         |         |                                           |
| 先方奠担于数料                               | *0円                    |         |         |                                           |
| 療込金額                                  | 1,000,000円             |         |         |                                           |
| 療過手数阿                                 | 315円                   |         | H       | — 取引照会結果                                  |
| 引落合計金額                                | 990,685PJ              |         |         |                                           |
| 教会                                    | 100円                   |         |         |                                           |
| 810                                   | 100円                   |         |         |                                           |
| DERIC                                 | 100円                   |         |         |                                           |
| ∞先方負担手数料欄に"*"が表示され                    | ている場合は、手数料との間に差額が多     | Eじています。 |         |                                           |
| 14:48:44:49                           |                        |         |         |                                           |
| 10.粮酒清粮                               |                        |         |         |                                           |
| \$239.9K                              | データー郎                  |         |         |                                           |
| 依赖日                                   | 2010年10月01日            |         |         |                                           |
| 承認者情報                                 |                        |         |         |                                           |
| 承認者 (収録)                              | データ太郎(承認済)             |         |         |                                           |
| 采动期限日                                 | 2010年10月13日            |         |         |                                           |
| 米總日時                                  | 2010年10月01日 09時00分     |         |         |                                           |
|                                       | 10月分の支払になります。承認をお願い    | Utt.    |         |                                           |
|                                       |                        |         |         |                                           |
|                                       | (人 展                   | 6 B     | R       |                                           |
|                                       | (く ホー                  | 44      |         |                                           |

※「印刷」ボタンをクリックすると、印刷用 PDF ファイルが表示されます。

## 手順3-2 取消内容を確認

|                              |                                                | 承認済み取引取消内容確認                    |
|------------------------------|------------------------------------------------|---------------------------------|
| <b>対引を選択</b> 承認取消内容          | <u>э¢ию ят</u>                                 | 画面が表示されます。                      |
| ▲ 振込依頼は 2月 8日掛               | 扱いです。                                          | ──│内容をご確認のうえ、                   |
| 以下の振込依頼を取り消し<br>内容を確認し、確認バスワ | っます。<br>フードを入力の上、「実行」ボタンを押してください。              | 「確認パスワード」を入力し、<br>「実行」ボタンをクリックし |
| 取引情報                         |                                                | てください。                          |
| 取引ID                         | 210205000000103                                |                                 |
| 受付番号                         | 0205002                                        |                                 |
| 取引区分                         | 振込                                             |                                 |
| 依賴日                          | 2021年02月05日                                    |                                 |
| 承認者情報                        |                                                |                                 |
| 承認者(状態)                      | 北銀 華子 (承認済)                                    |                                 |
| 承認期限日                        | 2021年02月08日                                    |                                 |
| 承認日時                         | 2021年02月05日 14時26分                             |                                 |
| ーメント                         |                                                | $\hat{}$                        |
|                              | 全角120文字以内〔半                                    | 角可]                             |
| 認証情報                         |                                                |                                 |
| 確認パスワード                      |                                                | 確認パスワード                         |
|                              |                                                |                                 |
|                              | キャンセル 実行 > ・ ・ ・ ・ ・ ・ ・ ・ ・ ・ ・ ・ ・ ・ ・ ・ ・ ・ |                                 |
| 「印刷」ボタン                      |                                                |                                 |
|                              |                                                |                                 |
| 込振替 承認済み                     | 取引取消結果                                         | BTJS007                         |
| 取引を選択 承認取消内容                 | 容を確認 完了                                        | 承認済み取り取消結果画面<br>が表示されます         |
| 取引情報                         |                                                | 1) 公小 C1しより。<br>取消結果をご確認ください    |
| 取引ID                         | 21020500000103                                 |                                 |
|                              | 2245242                                        |                                 |
| 受付番号                         | 0205002                                        |                                 |

|                                             | 10,0                                                                             | 0円    |             |  |  |  |
|---------------------------------------------|----------------------------------------------------------------------------------|-------|-------------|--|--|--|
| 税込手数料                                       | 2.                                                                               | o円    |             |  |  |  |
| 引落合計金額                                      | 10,2                                                                             | ол    |             |  |  |  |
| <b>达頼者</b> 情報                               |                                                                                  |       |             |  |  |  |
| 依賴者                                         | 北銀 華子                                                                            | 北跟 華子 |             |  |  |  |
|                                             |                                                                                  |       | 2021年02月05日 |  |  |  |
| 依賴日                                         | 2021年02月05日                                                                      |       |             |  |  |  |
| 依頼日<br>大認者情報                                | 2021年02月05日                                                                      |       |             |  |  |  |
| 依頼日<br><b> 武忍者情報</b><br>承認者(状態)             | 2021年02月05日<br>北限 華子 (承認済)                                                       |       |             |  |  |  |
| 依頼日<br><b> 、認者情報</b><br>承認者(状態)<br>承認期限日    | 2021年02月05日<br>北線 華子(承認済)<br>2021年02月08日                                         |       |             |  |  |  |
| 依頼日<br>< (認者情報<br>承認者(状態)<br>承認期限日<br>→ 認田時 | 2021年02月05日<br>北線 華子 (承認斯)<br>2021年02月06日<br>2021年02月05日 14時26分                  |       |             |  |  |  |
| 依頼日<br>< 認者情報  承認者(初期)  承認用限日  スポロ時  コメント   | 2021年02月05日       北線 華子 (承認承)       2021年02月06日       2021年02月05日 14時26分       - |       |             |  |  |  |

※「**印刷」**ボタンをクリックする と、印刷用PDFファイルが表示さ れます。

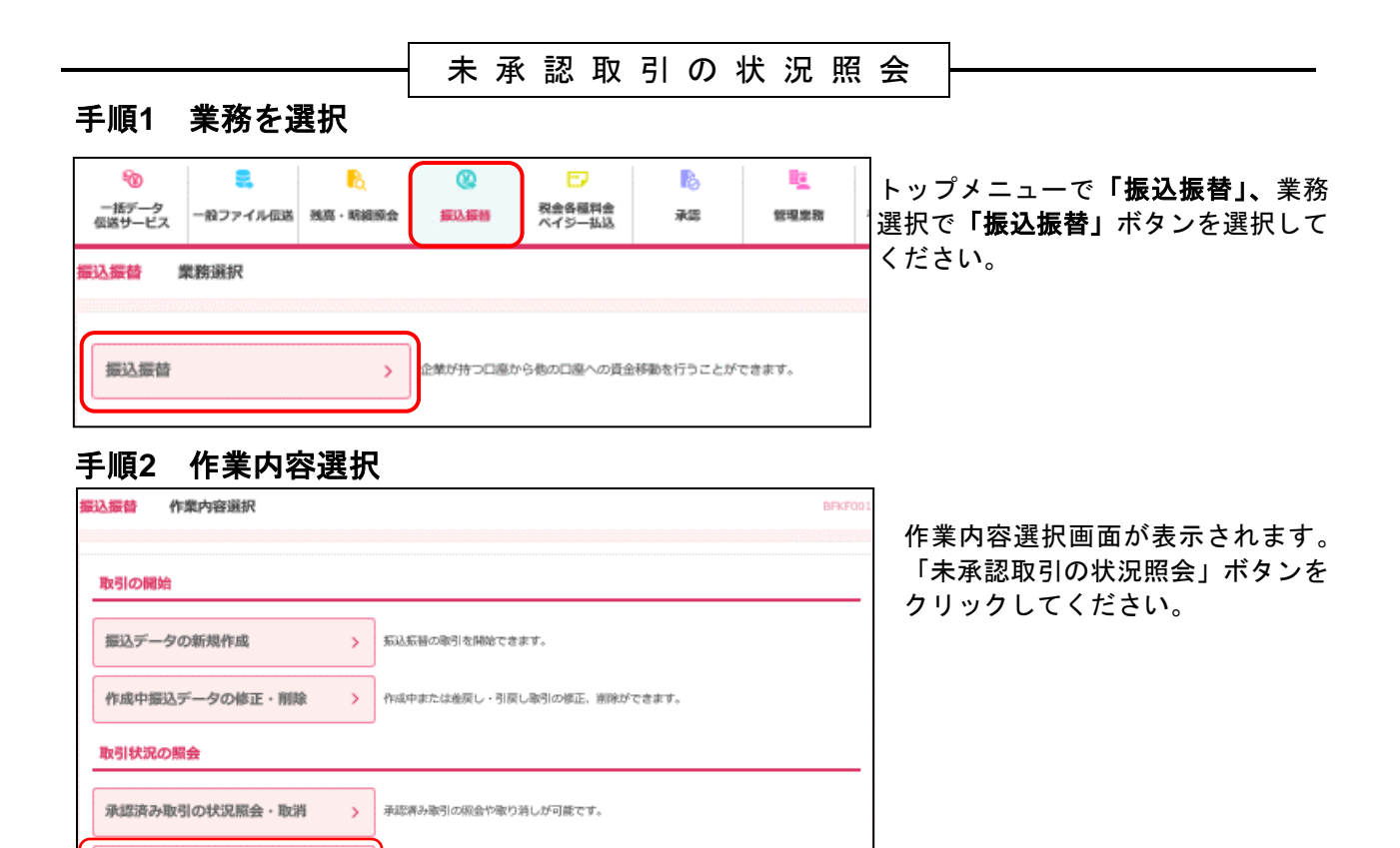

未承認取引の状況照会

## 手順3 取引を選択

>

>

未承認取引の探会が可能です。

ご自身が依頼した取引の引戻しができます。

未承認取引の状況照会

承認待ちデータの引戻し

| 振込振替  | 未承認到    | <b>x</b> 引一覧           |             |                               |                   |             |           | BTISO  | * * 承認取引一覧画面が表示されます             |
|-------|---------|------------------------|-------------|-------------------------------|-------------------|-------------|-----------|--------|---------------------------------|
| 助引を選び | WAMR    |                        |             |                               |                   |             |           |        | 取引一覧から対象の取引を選択し、                |
| 昭会する  | 取引を選択の上 | 、「稲会」ボタンを              | 押してください。    |                               |                   |             |           |        | 「 <b>照会」</b> ボタンをクリックしてくだ<br>さい |
| Q. Mi | きする取引の  | 絞り込み                   |             |                               |                   |             |           |        |                                 |
| 取引一   | ·覧      |                        |             |                               |                   |             |           |        |                                 |
| < 10≠ | (ジ前 🗸   |                        | 金<br>1 2 3  | 0件(1~10件を表示中)<br>4 5 6 7 8    | 9 10              |             | > 10      | ページ次 > |                                 |
|       |         |                        |             |                               |                   | 表示件表        | t: 10f‡ ▼ | (再表示)  |                                 |
| 道沢    | 取引状態    | 法帮助副曰                  | 搬込燈定日       | 取引ID<br>承込振替米モ                | 受取人名              | 須込金額<br>(円) | 位获者       | 示訪者    |                                 |
| 0     | 最終系即待ち  | 2010年10月13日            | 2010年10月15日 | 101001000000111<br>10月15日支払い分 | E3"5=805395"(0    | 999,685     | 北銀 花子     | データ太郎  | 取引一覧                            |
| 0     | 道尻済み    | 2010年10月01日            | 2010年10月01日 | 181081000000112<br>10月01日支払い分 | E3"5=805395"(0    | 1,000,000   | 北銀 花子     | データ太郎  |                                 |
| 0     | 引戻済み    | 周期間2011<br>2010年09月10日 | 2010年09月10日 | 10091000000222<br>9月10日支払い分   | 89341-1921-1992(0 | 999,370     | 7-9-₿     | データ太郎  |                                 |
| 0     | 最終策略得ち  | 2010年10月13日            | なし          | 101001000000191<br>10月15日支払い分 | E3"5=825395"(0    | 999,685     | 北銀 花子     | データ太郎  |                                 |
| < 10≠ | (一岁前 🗸  |                        | 1 2 3       | 45678                         | 9 10              |             | > 10      | ページ次 > |                                 |
|       |         |                        |             | <u> </u>                      |                   |             |           |        |                                 |
|       |         | <                      | 振込馬碁メニューへ   |                               | 照金                | >           |           |        |                                 |

## 手順4 照会結果

| 损 | 設備 未承認取引照会報                                                  | RT15003                      | <br> <br>  未承認取引昭会結果画面が表 |
|---|--------------------------------------------------------------|------------------------------|--------------------------|
|   |                                                              |                              | 示されますので、照会結果をご           |
|   | ご指定の取引の原会結果です。                                               |                              | 確認ください。                  |
| ľ | VI                                                           |                              |                          |
|   |                                                              | 単語な標準と                       |                          |
|   | IN-SIID                                                      | 10100100000111               |                          |
|   | ·····································                        | 2010年10月15日                  |                          |
|   | 承込県整メモ                                                       | 10月15日支払い分                   |                          |
|   | 療込メッセージ [EDI情報]                                              | -                            |                          |
|   | 支払口座                                                         |                              |                          |
|   | 支払口服                                                         | 青山史兵(100) 普通 1234567 員会移動用口座 |                          |
|   | 握込先口座                                                        |                              |                          |
|   | 受取人當号                                                        | 123                          |                          |
|   | 療這先金融模問                                                      | 大于明期行 (0111)                 |                          |
|   | 绿汕地口南                                                        | 丸の内支馬 (222) 目達 123           |                          |
|   | 受取人名                                                         | ta".2003005 (3               |                          |
|   | 登録名                                                          | 栗日本尚事                        |                          |
|   | 振込金額                                                         |                              |                          |
|   | 支払金額                                                         | 1,000,000(9                  |                          |
|   | 先方負担于款料                                                      | 0(9)                         |                          |
|   | 须迅金崩                                                         | 1,000,000(9)                 |                          |
|   | 依赖者情報                                                        |                              |                          |
|   | 依預測                                                          | データー師                        |                          |
|   | 依照日                                                          | 2010年10月01日                  |                          |
|   | 承認者情報                                                        |                              |                          |
|   | 米認書(状態)                                                      | データ太郎(未承認)                   |                          |
|   | 米级期限日                                                        | 2010年10月13日                  |                          |
|   | 流怒無                                                          | デージ太郎                        |                          |
|   | 4 <ke< td=""><td>10月分の支払になります。承認をお願いします。</td><td></td></ke<> | 10月分の支払になります。承認をお願いします。      |                          |
|   |                                                              |                              |                          |
|   |                                                              | く 戻る 日頃                      |                          |
|   |                                                              | ★ ホームへ                       |                          |

※「印刷」ボタンをクリックすると、印刷用 PDF ファイルが表示されます。

· Pay-easy(ペイジー)マークが表示された税金・公共料金等の払込みを行うことができます。

#### 手順1 業務を選択

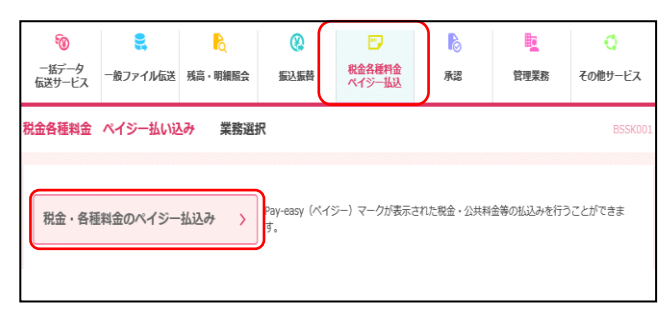

#### 手順2 作業内容を選択

| 税金・各種料金の払込み作業内容選択 | BSNS001                 |
|-------------------|-------------------------|
| 取引の開始             |                         |
| 税金・各種料金のペイジー払込み > | 税金・各種料金の払込みが可能です。       |
| 取引状況の照会           |                         |
| 税金・各種料金の状況照会 >    | 税金・各種料金の助引状態、履歴を照会できます。 |
|                   |                         |

トップメニューで、 「税金各種料金ペイジー払込」を 選択します。

続いて業務選択画面で、 <mark>「税金・各種料金のペイジー払込」</mark>を クリックします。

作業内容選択画面が表示されます。 「税金・各種料金のペイジー払込」を クリックしてください。

## 手順3 支払口座を選択

| 税金・ | 各種料金の払    | ▶ 支払口座選択              |           |              | BSNS           | <sup>22</sup> 支払口座選択画面が表示されます。<br>支払口座一覧から口座を選択し、 |
|-----|-----------|-----------------------|-----------|--------------|----------------|---------------------------------------------------|
| 支払口 | 座を選択 収納   | 機関を指定 払いに構成を入力 払い と金額 | と指定 / 内容確 | 認》実行         | aye            | · 「次へ」ボタンをクリックしてく                                 |
| 支払  | 、口座を選択の上、 | 「次へ」ボタンを押してください。      |           |              |                | ださい。                                              |
| 支払  | 山座一覧      |                       |           |              |                |                                                   |
|     |           |                       | (代表口座を最   | 上位に固定 並び順: 支 | な店名 ▼ 昇順 ▼ 再表示 |                                                   |
| 選   | R         | 支店名                   | 科目        | 口座番号         | 口座メモ           |                                                   |
| 0   | 青山支店(10   | 0)                    | 普通        | 1234567      | 資金移動用口座        |                                                   |
| C   | ) インターネッ  | 卜支店(202)              | 普通        | 1111111      | -              | 支払口座一覧                                            |
| C   | 豊洲支店(00   | 1)                    | 普通        | 1000314      | 代表口座           |                                                   |
|     |           |                       |           |              | 1              | -                                                 |
|     |           |                       |           |              |                |                                                   |
|     |           | く 税金・各種料金の払込みメニュー     | -^[       | 次へ           | >              |                                                   |

#### 手順4 収納機関を指定

| 税金・各種料金の払込み 収納機関番号入力                    | BSNS003 |                                                             |
|-----------------------------------------|---------|-------------------------------------------------------------|
| 支払口座を選択                                 | · Poor  | 収納機関番号入力画面が表示され<br>ます。                                      |
| 払込書に記載されている収納機関番号を入力の上、「次へ」ボタンを押してください。 |         | 「 <b>収納機関番号」</b> を入力し、「 <mark>次へ」</mark><br>ボタンをクリックしてください。 |
| 払込先情報                                   |         |                                                             |
| <b>収納機關醫号  2345</b> ¥角數字5府              |         |                                                             |
| 【 戻る 次へ ♪                               |         |                                                             |

以降は、納付先が国庫・地公体の手順となります。納付先が民間企業の場合は、画面に表示される内容が 一部異なりますのでご注意ください。

## 手順5 払込情報を取得

払込情報入力画面が表示されます。

| 兇金・各種料金の払込み 払                        | 込情報入力<br>                                                                             | BSNS004 |
|--------------------------------------|---------------------------------------------------------------------------------------|---------|
| 支払口座を選択 収納機関を指定                      | 払込情報を入力 払込金額を指定 内容確認 実行                                                               | · Poo   |
| 払込書に記載されているお客さま番<br>なお、お客さま番号は払込書に記載 | 号、及び確認番号または払込情報表示パスワードを入力の上、「次へ」ボタンを押してください。<br>されている「お客さま番号」から『-』(ハイフン)を除いて入力してください。 |         |
| 払込先情報                                |                                                                                       |         |
| 収納機関番号                               | 12345                                                                                 |         |
| 払込先                                  | 東京都港区                                                                                 |         |
| 払込情報                                 |                                                                                       |         |
| お客さま番号 必須                            | 12345678901234567890 半角数子20桁以内 レイノン (-) を除く)                                          |         |
| <mark>※1</mark>                      | <ul> <li>確認醫号(払込書を指定) 123456</li> <li>半角数字4桁以上6桁以内</li> </ul>                         |         |
| 指定方法羅訳 🛛 🔆 2 🌆                       | 払込情報表示/(スワード (未以/未納の払込書を選択)     日                                                     |         |
|                                      |                                                                                       |         |
|                                      | ( 戻る 次へ )                                                                             |         |

払込先情報を確認し、<mark>お客様番号</mark>欄に 「納付番号」「納付区分」を入力してく ださい。

指定方法選択では「確認番号」または 「払込情報表示パスワード」を選択し 当該数値等を入力します。

「次へ」ボタンをクリックし、金額記 載済の払込書の場合は<u>手順6-1へ、</u> 金額未記載の場合は<u>手順6-2へ進み</u> ます。

※1 確認番号方式:払込書に記載された「納付番号」によりお客様を確認し払込情報を確定する方式。

※2 払込情報表示パスワード:収納機関から発行されたパスワードの入力によりお客様を確認し払込情報を確定する方式。 「指定方法選択」は収納機関がパスワード方式を採用している場合のみ表示されます。

|                                                                   | 払込金額指定                           |                                                                |                          |                           | BSNS005               |                                           |
|-------------------------------------------------------------------|----------------------------------|----------------------------------------------------------------|--------------------------|---------------------------|-----------------------|-------------------------------------------|
| 払口座を選択 収納機関を打                                                     | 能 払込情報を入力 払込                     | 金額を指定 内容確認                                                     | 実行                       |                           |                       | 払込金額指定画面が表示されま                            |
| 2010年10月01日時点でのお<br>払込書を選択の上、「次へ」7                                | 客様の払込情報は以下の通りです。<br>ボタンを押してください。 |                                                                |                          |                           | 447-6457              | ム込音11戦から <b>三該払込音で</b><br>(チェック)し、「次へ」ボタン |
| 払込先情報                                                             |                                  |                                                                |                          |                           |                       | リックしてください。                                |
| 収納機関番号                                                            | 12345                            |                                                                |                          |                           |                       | 手順7に進みます。                                 |
| 払込先                                                               | 東京都港区                            |                                                                |                          |                           |                       |                                           |
| お客さま番号                                                            | 1357924680159                    |                                                                |                          |                           |                       |                                           |
| お名前                                                               | データ花子                            |                                                                |                          |                           |                       |                                           |
| 払込限度額情報                                                           |                                  |                                                                |                          |                           | e                     |                                           |
| 一回当たり限度額                                                          | 60,0                             | 00,000円                                                        |                          |                           |                       |                                           |
|                                                                   |                                  |                                                                |                          |                           |                       |                                           |
| 本日の払込可能額                                                          | 60,0                             | 00,000円                                                        |                          |                           |                       |                                           |
| 本日の払込可能額<br>一日当たり限度額                                              | 60,0                             | 00,000円                                                        |                          |                           |                       |                                           |
| 本日の払込可能額<br>一日当たり限度額<br>払込書情報<br>選択                               | 60,0<br>100,0<br>払込内容            | 00,000円<br>00,000円<br>1/以入金額(円)                                | 手数科(円)                   | 払送区分                      | 払込頃                   |                                           |
| 本日の払込可能額<br>-日当たり限度額<br>払込書情報<br>選択<br>2010年6月分過信料                | 60,0<br>100,0<br>102,0           | 00,000円<br>00,000円<br>払込金額(円)<br>1,000,000                     | 手数样 (円)<br>1,000         | <u>払込区分</u><br>未払い        | <u>払</u> 込順<br>1      |                                           |
| 本日の払込可能額<br>-日当たり限度額<br>払込書情報<br>型訳<br>2010年6月分通信料<br>2010年7月分通信料 | 60,0<br>100,0<br>北边内容            | 00,000円<br>00,000円<br><u>北込金額(円)</u><br>1,000,000<br>1,000,000 | 于設村(円)<br>1,000<br>1,000 | <u>払込区分</u><br>未払い<br>受付中 | <u>北辺</u> 原<br>1<br>_ |                                           |

## 手順6-2 払込金額を指定(金額手入力)

手順6-1 払込金額を指定(金額参照)

| 祝金・各種料金の払込み                                    | 私込金額指定                        | BSNS005           |                                       |
|------------------------------------------------|-------------------------------|-------------------|---------------------------------------|
| 支払口座を選択 収納機関を指定                                | 払込情報を入力 払込金額を指定 内容確認 実行       | - Re-<br>ay-élásy | 払込金額指定画面が表示されます。<br>「払込金額」を入力し、「次へ」ボタ |
| <b>2010年10月01日時点</b> でのお客様<br>払込金額を入力の上、「次へ」ポタ | の払込情報は以下の通りです。<br>タンを押してください。 |                   | ンをクリックしてください。<br>手順7に進みます。            |
| 払込先情報                                          |                               |                   |                                       |
| 収納機関番号                                         | 12345                         |                   |                                       |
| 払込先                                            | 東京都港区                         |                   |                                       |
| 納付番号                                           | 1357924680159                 |                   |                                       |
| お名前                                            | 北銀 花子                         |                   |                                       |
| 払込限度額情報                                        |                               | •                 |                                       |
| 一回当たり限度額                                       | 60,000,000円                   |                   |                                       |
| 本日の払込可能額                                       | 60,000,000円                   |                   |                                       |
| 一日当たり限度額                                       | 100,000,000FJ                 |                   |                                       |
| 払込書情報                                          |                               |                   |                                       |
| 払込内容                                           | 2010年5月分遺信料                   |                   |                                       |
| 払込金額 必須                                        | 10,000                        |                   | 払込金額                                  |
| ※他に <b>10件</b> の未払いの払込書があ<br>※当払込書は、収納機関での処理が  | ります。<br>が翌日以降になります。           |                   |                                       |
|                                                |                               |                   |                                       |
|                                                |                               |                   |                                       |
|                                                |                               |                   |                                       |

## 手順7 内容確認

| 脱金・各種料金の払込み                        | 払込内容確認                                                  | BSNS006                                        |
|------------------------------------|---------------------------------------------------------|------------------------------------------------|
| 支払口座を選択                            | 私以情報を入力 私以金額を指定 内容研究 專行                                 | · 🕒 •                                          |
| 以下の払込みを実行します。                      |                                                         | ayeäsy                                         |
| 内容を確認し、確認パスワードを<br>ワンタイムパスワードは、ご利用 | と入力の上、「実行」ボタンを押してください。<br>1のトークンをご確認ください。               |                                                |
| トランザクション認証番号は、ま                    | S手持ちのトークンで二次元コードを読み取り、トークンに表示された値をご確認ください。              | 払込内容確認画面が表示されます。                               |
| 支払口座                               |                                                         | 内容をご確認のうえ 「確認パスワード」                            |
| 文払口座                               | 青山支店(100) 普通 1234567 資金移動用口座                            |                                                |
| 払込先情報                              |                                                         | 「トランザクション認証番号(数子8桁)」                           |
| 収納機関番号                             | 12345                                                   | を入力後、「 <mark>実行」</mark> をクリックしてください            |
| 払込先                                | 庫京和沙巷区                                                  |                                                |
| お客さま番号                             | 1357924680159                                           |                                                |
| お名明                                | アージ化ナ                                                   |                                                |
| 払込書詳細情報                            |                                                         |                                                |
| 払込内容                               | 2010年7月分通信料<br>請求醫考: 1234567890123456789A               |                                                |
| 払込金額                               | 1,000,000円                                              | JACT 10                                        |
| └ 内延滞金                             | 10,000円                                                 |                                                |
| - 内消費税                             | 50,000円                                                 |                                                |
| 手数料                                | 10,000円                                                 |                                                |
| 払込先からのお知らせ                         | 平成22年7月分                                                |                                                |
| 払込合計金額                             |                                                         |                                                |
| 払込金額合計(手数料抜き)                      | 1,000,000円                                              |                                                |
| 手数料合計                              | 10,000円                                                 |                                                |
| 1/272年6月号計                         | 1,010,000円                                              | ▲▲▲▲▲▲▲▲▲▲▲▲▲▲▲▲▲▲▲▲▲▲▲▲▲▲▲▲▲▲▲▲▲▲▲▲           |
| 認証情報                               |                                                         | *2/2 まとの 「トランザクション認証番号」の入力が                    |
|                                    |                                                         | 01-12-1234567                                  |
| 確認パスワード                            |                                                         | 12,345,678 「女の场口ものりより。                         |
|                                    |                                                         | Help Tew                                       |
|                                    | トークン画面に表示された「収納機関番」                                     |                                                |
|                                    | 権認後、トランザクション認証番号を入力してい。                                 |                                                |
|                                    | 3                                                       | 大 インターネット                                      |
|                                    |                                                         | ▲ 北陸銀行                                         |
| トランザクション認証番号(8桁)<br>必須             |                                                         | N HOLE BALL                                    |
|                                    |                                                         |                                                |
|                                    | 1442947143441                                           |                                                |
|                                    |                                                         | ×                                              |
|                                    |                                                         | ☆ ※「印刷」ボタンをクリックすると                             |
|                                    | く 戻る 実行 >                                               | 印刷田PDFファイルが表示されます                              |
|                                    |                                                         |                                                |
|                                    | _                                                       |                                                |
| 手順8 実行                             | Ţ                                                       |                                                |
| 党金・各種料金の払込み                        | 払込結果                                                    | BSNS007                                        |
|                                    |                                                         |                                                |
| 支払口座を選択 / 収納機関を指定                  | 2                                                       | 払込結果画面が表示されます。                                 |
|                                    |                                                         | 払込結果を確認してください。                                 |
| 受付番号1234567890-20                  | 0100309-2222222で払込みを受け付けました。<br>番号が必要となりますので番号をお控えください。 |                                                |
| 収納日は2010年10月01日                    | टई.                                                     |                                                |
| あと10件の払込書への払込みがる                   | ちります。                                                   |                                                |
| 引き続き払込みを行う場合は、                     | 「次の払込みを実行」ボタンを押してください。                                  |                                                |
| ndan di Ji mana 1999               |                                                         |                                                |
| 支払口座                               |                                                         |                                                |
| 支払口座                               | 青山文店(100) 普通 1234567 資金移動用口座                            |                                                |
| 払込先情報                              |                                                         | ↓                                              |
| IViden RAR                         | 12245                                                   |                                                |
| C. BURNERSKINS                     |                                                         |                                                |
| 払込先                                | 東京御港区                                                   |                                                |
| お客さま番号                             | 1357924680159                                           |                                                |
| お名前                                | データ花子                                                   |                                                |
| 払込書詳細情報                            |                                                         |                                                |
| ANALI III PTAN INTE                | うちょうだってノンス連続                                            |                                                |
| 払込内容                               | 2010年7月7月建築時刊<br>請求量号: 1234567890123456789A             | <mark>※Ⅰ</mark> 于順 b-1 じ 後 数 の 払 込 書 を ナ エ ツ ク |
| 払込金額                               | 1,000,000円                                              | した場合「次の払込を実行」をクリッ                              |
| - 内延滞金                             | 10,000円                                                 | クレー次の払込みを行います                                  |
| - 内消費型                             | 50.000円                                                 |                                                |
| ac 2012 0 0 0                      | 10.000                                                  |                                                |
| 于数件                                | 10,0001                                                 |                                                |
| 払込先からのお知らせ                         | 平成2 2 年 7 月分                                            | ※2 「印刷」ボタンをクリックすると                             |
|                                    | <mark>※1</mark>                                         |                                                |
|                                    | 7/04/13.05%                                             |                                                |
|                                    |                                                         |                                                |

税金・各種料金の状況照会

税金・各種料金の取引状態、履歴を照会できます。

#### 手順1 業務を選択

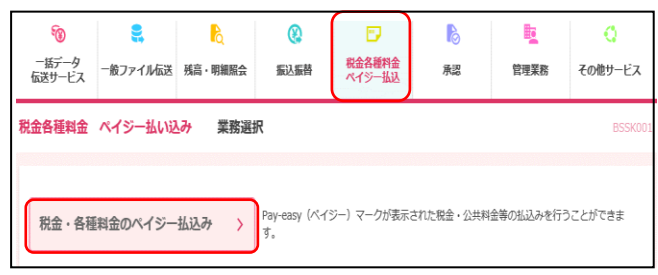

## 手順2 作業内容を選択

| 税金・各種料金の払込み 作業内容選択                     | BSNS001 |
|----------------------------------------|---------|
| 取引の開始                                  |         |
| 税金・各種料金のペイジー払込み >> 税金・各種料金の払込みが可能です。   |         |
| 取引状況の贈会                                |         |
| 税金・各種料金の状況開会 > 枚金・各種料金の取引状態、履歴を短金できます。 |         |

#### トップメニューで、 <mark>「税金各種料金ペイジー払込」</mark>を 選択します。

続いて業務選択画面で、 「税金・各種料金のペイジー払込」を クリックします。

作業内容選択画面が表示されます。 「税金・各種料金の状況照会」を クリックしてください。

## 手順3 取引を選択

| 税金・各種料金の払込み取り                          | 引一覧                               |                      |                         | BTJS015 |        |
|----------------------------------------|-----------------------------------|----------------------|-------------------------|---------|--------|
| 取引を選択 照会結果                             |                                   |                      |                         |         | 取引一覧面  |
| Q. 照会する取引の絞り込み                         |                                   |                      |                         | Θ       | 取引一覧か  |
| 絞り込み条件を入力の上、「絞り込み<br>条件を複数入力した場合、すべての条 | ポタンを押してください。<br>牛を満たす取引を一覧で表示します。 |                      |                         |         | 択し、「照会 |
| 取引状態                                   | 受付済み     要確認     運用対処             | . <b>1</b> 拒否        |                         |         | てください。 |
|                                        | <b>ご</b> から                       | <b>i</b>             | ie.                     |         |        |
| 受付番号                                   | 詳細エラーメッセージ                        |                      | 半角数字記号28桁               |         |        |
|                                        | Q 絞り込み                            |                      |                         |         |        |
| 取引一覧                                   |                                   |                      |                         |         |        |
|                                        | 全10件(1~10件を表<br><u>1</u> 23456    | 示中)<br>7 8 9 10      | > 10~                   | -ジ次 >   |        |
|                                        |                                   |                      | 表示件数: 10件 ▼ (           | 再表示     |        |
| 選択 取引状態 受付日                            | 受付番号                              | 払込先<br>(収納機腿番号)      | お客さま番号/納付番号 払込          | ユーザ名    |        |
| <ul><li>受付済み 2010年10月01日</li></ul>     | 1234567890-12345678-12345678      | 株式会社データ通信<br>(12345) | 1357924680159 デー        | 夕花子     | 取引一覧   |
| ○ ⑧ 要確認 2010年10月01日                    | <b>番号取得不可</b>                     | 豊洲水道局<br>(99999)     | 12345678901234567890 デー | 夕花子     |        |
| < 10ページ前 <                             | 1 2 3 4 5 6                       | 7 8 9 10             | > 10~-                  | -ジ次 >   |        |
|                                        |                                   |                      |                         |         |        |
| (1                                     | 1金・各種料金の払込みメニューへ                  | 照会                   | >                       |         | 照会     |

取引一覧画面が表示されます。 取引一覧から照会する取引を選 択し、「<mark>照会」</mark>ボタンをクリックし てください。

## 手順4 照会結果

| 兑金     | 2・各種料金の払込み                                | 取引状況照会結果                                 | BTJS016 |
|--------|-------------------------------------------|------------------------------------------|---------|
| 取弓     | を選択 照会結果                                  |                                          |         |
| 3      | ご指定の取引の照会結果です。                            |                                          |         |
| 3      | <b>支払口座</b>                               |                                          |         |
|        | 支払口座                                      | 青山支店(100) 普通 1234567 黄金移動用口座             |         |
| 9      | 処理状況                                      |                                          |         |
|        | 取引状態                                      | 受付済み                                     |         |
|        | 受付日                                       | 2010年10月01日                              |         |
| ł      | <b>公</b> 込先情報                             |                                          |         |
|        | 収納機関番号                                    | 12345                                    |         |
|        | 払込先                                       | 株式会社データ通信                                |         |
|        | 納付番号                                      | 1357924680159                            |         |
|        | お名前                                       | データ花子                                    |         |
| ž      | <b>払込書詳細情報</b>                            |                                          |         |
|        | 払込内容                                      | 2010年7月分通信料<br>払込番号:1234567890123456789A |         |
|        | 払込金額                                      | 1,000,000円                               |         |
| _      | └内延滞金                                     | 1,000円                                   |         |
| _      | 手数料                                       | 10,000円                                  |         |
|        | 払込先からのお知らせ                                | 従量電灯 B 40A 平成22年1月 電力代の電力使用量は200Kwhでした。  |         |
| 受<br>北 | 受付番号1234567890-2010(<br>双納日は2010年10月01日です | )309-12345678で払込を受け付けました。<br>。<br>。      |         |
|        |                                           |                                          | RI      |